Accton Making Partnership Work

# CheetahAccess<sup>TM</sup> Wireless Gateway AC-IG2004W

# **Quick Installation Guide**

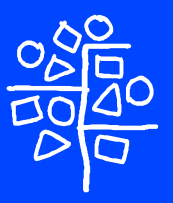

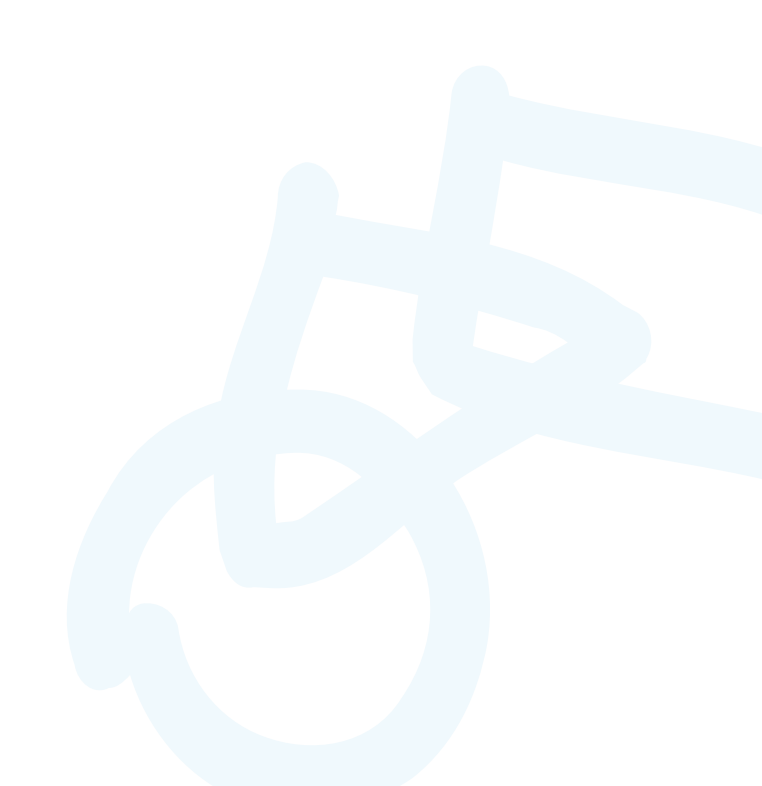

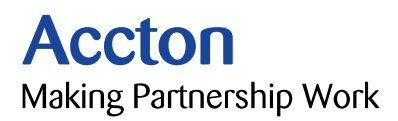

# CheetahAccess<sup>™</sup> Wireless Gateway

**10/100 Mbps Wireless Gateway** with 3 10/100 Mbps (RJ-45) Ethernet LAN ports, and 1 10Mbps (RJ-45) WAN Port

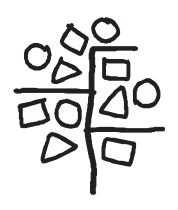

Copyright © 2001 by Accton Technology Corporation. All rights reserved.

No part of this document may be copied or reproduced in any form or by any means without the prior written consent of Accton Technology Corporation.

Accton makes no warranties with respect to this documentation and disclaims any implied warranties of merchantability, quality, or fitness for any particular purpose. The information in this document is subject to change without notice. Accton reserves the right to make revisions to this publication without obligation to notify any person or entity of any such changes.

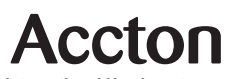

International Headquarters No. 1 Creation Road III, Science-based Industrial Park Hsinchu 300, Taiwan, R.O.C. Phone: +886-3-5770-270 Fax: +886-3-5770-267 Internet: support@accton.com.tw

#### Asia Pacific Headquarters

1 Claymore Drive #08-05/06 Orchard Towers (Rear Block) Singapore 229594 Phone: +65 238 6556 Fax: +65 238 6466 Internet: www.acctontech.com Europe Headquarters

Edificio Conata II, Calle Fructuós Gelabert 6-8, 2ª, 4ª, 08970 - Sant Joan Despí, Barcelona, Spain. Phone: +34-93-477-4920 Fax: +34-93-477-3774

#### USA Headquarters

6 Hughes Irvine, CA 92618 Phone Numbers: Sales: +800-926-9288 Support: +888-398-4101 or +949-707-4847 RMA: +800-762-4968 Fax: +949-707-2460

Accton is a trademark of Accton Technology Corporation. Other trademarks or brand names mentioned herein are trademarks or registered trademarks of their respective companies.

AC-IG2004W E112001-R01 150200005600A

# Accton Technology Corporation

**Limited Warranty:** Accton warrants all is products to be free of manufacturing defects in workmanship and materials, under normal use and service, for the applicable warranty term. All Accton products carry a standard 90-day limited warranty from the date of purchase from Accton or its Authorized Reseller. Accton may, at its own discretion, repair or replace any product not operating as warranted with a similar or functionally equivalent product, during the applicable warranty term.

The standard limited warranty can be upgraded to a Limited Lifetime\* warranty by registering new products within 30 days of purchase from Accton or its Authorized Reseller. Registration can be accomplished via the enclosed product registration card or online via the Accton web site. Failure to register will not affect the standard limited warranty. The Limited Lifetime warranty covers a product during the Life of that Product, which is defined as the period of time during which the product is an 'Active' Accton product. A product is considered to be 'Active' while it is listed on the current Accton will, at its discretion, replace an older product in its product line with one that incorporates these newer technologies. At that point, the obsolete product is discontinued and is no longer an 'Active' Accton product. A list of discontinued products is attached with the most recent version being available on the support section of our web site (http://www.acctontech.com).

All products that are replaced become the property of Accton. Replacement products may be either new or reconditioned. Any replaced or repaired product carries either a 30-day limited warranty or the remainder of the initial warranty, whichever is longer. Accton is not responsible for any custom software or firmware, configuration information, or memory data of Customer contained in, stored on, or integrated with any products returned to Accton pursuant to any warranty. Products returned to Accton should have any customer -installed accessory or add-on components, such as expansion modules, removed prior to returning the product for replacement. Accton is not responsible for these items if they are returned with the product.

Customers must contact Accton for a Return Material Authorization number prior to returning any product to Accton. Proof of purchase may be required. Any product returned to Accton without a valid Return Material Authorization (RMA) number clearly marked on the outside of the package will be returned to customer at customer's expense. Customers are responsible for all shipping charges from their facility to Accton. Accton is responsible for return shipping charges from Accton to customer.

#### **Limited Warranty**

WARRANTIES EXCLUSIVE: IF AN ACCTON PRODUCT DOES NOT OPERATE AS WARRANTED ABOVE. CUSTOMER'S SOLE REMEDY SHALL BE REPAIR OR REPLACEMENT OF THE PRODUCT IN QUESTION. AT ACCTON'S OPTION. THE FOREGOING WARRANTIES AND REMEDIES ARE EXCLUSIVE AND ARE IN LIEU OF ALL OTHER.WARRANTIES OR CONDITIONS. EXPRESS OR IMPLIED. EITHER IN FACT OR BY OPERATION OF LAW, STATUTORY OR OTHERWISE, INCLUDING WARRANTIES OR CONDITIONS OF MERCHANTABILITY AND FITNESS FOR A PARTICULAR PURPOSE. ACCTON NEITHER ASSUMES NOR AUTHORIZES ANY OTHER PERSON TO ASSUME FOR IT ANY OTHER LIABILITY IN CONNECTION WITH THE SALE. INSTALLATION. MAINTENANCE OR USE OF ITS PRODUCTS. ACCTON SHALL NOT BE LIABLE UNDER THIS WARRANTY IF ITS TESTING AND EXAMINATION DISCLOSE THE ALLEGED DEFECT IN THE PRODUCT DOES NOT EXIST OR WAS CAUSED BY CUSTOMER'S OR ANY THIRD PERSON'S MISUSE. NEGLECT, IMPROPER INSTALLATION OR TESTING, UNAUTHORIZED ATTEMPTS TO REPAIR, OR ANY OTHER CAUSE BEYOND THE RANGE OF THE INTENDED USE, OR BY ACCIDENT, FIRE, LIGHTNING, OR OTHER HAZARD.

LIMITATION OF LIABILITY: IN NO EVENT, WHETHER BASED IN CONTRACT OR TORT (INCLUDING NEGLIGENCE), SHALL ACCTON BE LIABLE FOR INCIDENTAL, CONSEQUENTIAL, INDIRECT, SPECIAL, OR PUNITIVE DAMAGES OF ANY KIND, OR FOR LOSS OF REVENUE, LOSS OF BUSINESS, OR OTHER FINANCIAL LOSS ARISING OUT OF OR IN CONNECTION WITH THE SALE, INSTALLATION, MAINTENANCE, USE, PERFORMANCE, FAILURE, OR INTERRUPTION OF ITS PRODUCTS, EVEN IF ACCTON OR ITS AUTHORIZED RESELLER HAS BEEN ADVISED OF THE POSSIBILITY OF SUCH DAMAGES.

SOME COUNTRIES DO NOT ALLOW THE EXCLUSION OF IMPLIED WARRANTIES OR THE LIMITATION OF INCIDENTAL OR CONSEQUENTIAL DAMAGES FOR CONSUMER PRODUCTS, SO THE ABOVE LIMITATIONS AND EXCLUSIONS MAY NOT APPLY TO YOU. THIS WARRANTY GIVES YOU SPECIFIC LEGAL RIGHTS, WHICH MAY VARY FROM STATE TO STATE. NOTHING IN THIS WARRANTY SHALL BE TAKEN TO AFFECT YOUR STATUTORY RIGHTS.

\* Accton will provide warranty service for up to three years following discontinuance from the active Accton price list. Under the limited lifetime warranty, internal and external power supplies, fans, and cables are covered by a standard one -year warranty from date of purchase.

# Contents

| Introduction                                      | 1  |
|---------------------------------------------------|----|
| Package Contents                                  | 1  |
| Confirm That You Meet Installation Requirements   | 1  |
| Hardware Setup                                    | 2  |
| Indicator LEDs                                    | 2  |
| Connecting Devices                                | 2  |
| Configuring Wireless Connections                  | 3  |
| Configuring Your Computer                         | 4  |
| Configuring Your Computer with Windows 95/98/ME   | 4  |
| Step 1. Configure TCP/IP Settings                 | 4  |
| Step 2. Disable HTTP Proxy                        | 8  |
| Internet Explorer                                 | 8  |
| Netscape                                          | 9  |
| Step 3. Obtain IP Settings from Your Gateway      | 10 |
| Configuring Your Computer with Windows 2000       | 12 |
| Step 1. Configure TCP/IP Settings                 | 12 |
| Step 2. Disable HTTP Proxy                        | 15 |
| Internet Explorer                                 | 15 |
| Netscape                                          | 16 |
| Step 3. Obtain IP Settings from Your Gateway      | 17 |
| Configuring Your Computer with Windows NT 4.0     | 19 |
| Step 1. Configure TCP/IP Settings                 | 19 |
| Step 2. Disable HTTP Proxy                        | 23 |
| Internet Explorer                                 | 23 |
| Netscape                                          | 24 |
| Step 3. Obtain IP Settings from Your Gateway      | 25 |
| Configuring Your Macintosh Computer               | 27 |
| Step 1. Configure TCP/IP Settings                 | 27 |
| Step 2. Disable HTTP Proxy                        | 29 |
| Internet Explorer                                 | 29 |
|                                                   | 30 |
| Step 3. Obtain IP Settings from Your Gateway      | 31 |
| Configuring Your Gateway                          | 33 |
| Contiguring Your Gateway for a Dynamic IP Address | 38 |
| Contiguring Your Gateway for a Static IP Address  | 42 |
| Contiguring Your Gateway for PPPoE                | 45 |
| Configuring Your Gateway for Dialup on Demand     | 48 |

#### Contents

| Configuring Your Computer for the Gateway Print Server             | 50 |
|--------------------------------------------------------------------|----|
| Configuring Your Computer for the Gateway Print Server for Windows |    |
| 95/98/NT/ME/2000                                                   | 50 |
| Step 1: Installing the Print Server Monitor                        | 50 |
| Step 2: Configuring the Print Server Monitor                       | 52 |
| Configure the Network Printer in Unix Systems                      | 54 |
| Common Configurations for Popular ISPs                             | 55 |

# Introduction

Congratulations on your purchase of Accton's CheetahAccess™ Wireless Gateway.

The CheetahAccess Wireless Gateway is a broadband router designed to share Internet Access, provide security, and to network multiple devices with and without wires. This gateway's simple installation setup can be used by the least experienced of users, while providing networking professionals with easy to configure advanced features. Please read the User Guide for advanced features of this product.

Thank you for purchasing an Accton product. We know you will enjoy the many features of the Accton CheetahAccess Wireless Gateway.

#### Package Contents

- · One Accton CheetahAccess Wireless Gateway
- One Power Adapter (5 V, 2.4 A)
- This Quick Installation Guide
- One Installation CD
- One Category 5 Fast Ethernet Cable

#### **Confirm That You Meet Installation Requirements**

Before proceeding with the installation of your CheetahAccess Wireless Gateway, please be sure you have the following:

- · A computer with an Ethernet network card installed
- Your Windows CD, if your computer is running Windows 95, 98, ME or 2000
- An Internet connection through a cable or DSL modem, or an external dial-up or ISDN modem
- An additional Ethernet network cable
- · A Web browser such as Internet Explorer or Netscape

### Hardware Setup

#### Indicator LEDs

Front Panel

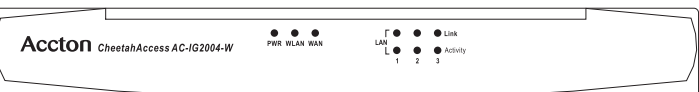

The front panel of the CheetahAccess Wireless Gateway provides indicator LEDs (Light Emitting Diodes) for easy monitoring. The following table defines the function of each LED.

| LED                 | Condition | Status                                                             |
|---------------------|-----------|--------------------------------------------------------------------|
| Power<br>(green)    | On        | Gateway is receiving power.                                        |
| WLAN<br>(green)     | On        | The WAN port has established a valid wireless connection.          |
| WAN<br>(green)      | On        | The WAN port has established a valid network connection.           |
| LAN                 |           |                                                                    |
| Link<br>(green)     | On        | The indicated LAN port has established a valid network connection. |
| Activity<br>(amber) | Flashing  | The indicated LAN port is transmitting or receiving traffic.       |

#### **Connecting Devices**

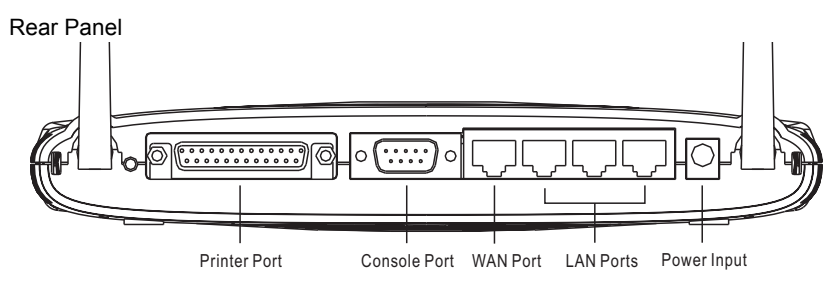

- Connecting Computers with Wires: Connect computers directly to the Gateway on ports 1-3 on the rear panel. If you have more than 3 computers to plug in, connect a hub or a switch to one of these ports and connect additional computers to that device.
- 2. Connecting Wireless Computers: Simply make sure your wireless computers are within range of the Gateway.
- 3. Connecting a Cable Modem or DSL Modem: Connect your Cable or DSL modem to the WAN port on the rear panel.

- 4. Connecting a Dial-up Modem: If you use an external dial-up modem or ISDN modem, connect it to the COM port on the rear panel.
- Connecting Printer: If you have a printer that you want to share between computers, connect it to the Printer port using a standard parallel printer cable. Or, if your printer already has an Ethernet card, it may be plugged into ports 1-3.
- 6. Power: Plug the power adapter into the power jack (5 V/2 A).

#### **Configuring Wireless Connections**

Make sure each wireless network adapter is properly installed along with all associated drivers and utilities. (Please see your wireless adapter's documentation for complete setup information.) You may need to change certain settings for your wireless network card to communicate with the Gateway. Use the following values where they apply:

#### Network Type: Infrastructure

#### SSID: default

Channel: 6 for North America; 7 for European (ETSI); 7 for Japan

#### WEP Security: Disable

**Note:** We recommend establishing your wired connections to the Gateway before setting up your wireless connections.

## **Configuring Your Computer**

This Quick Installation Guide provides configuration instructions for Windows 95, 98, ME, NT4.0 and 2000 as well as for Mac OS 7.x and 8.x. Please be sure that you are following the proper instruction set for your operating system.

- Configuring Your Computer with Windows 95/98/ME begins on this page.
- · Configuring Your Computer with Windows 2000 begins on page 12.
- Configuring Your Computer with Windows NT 4.0 begins on page 19.
- · Configuring Your Macintosh Computer begins on page 27.

#### Configuring Your Computer with Windows 95/98/ME

You may find that the instructions here do not exactly match your version of Windows. This is because these steps and screenshots were created from Windows 98. Windows 95 and Windows Millennium Edition are very similar, but not identical, to Windows 98.

#### Step 1. Configure TCP/IP Settings

After you have completed the hardware setup by connecting your devices, configure your computer to connect to your Gateway. Many ISPs issue these numbers automatically using a networking technology known as Dynamic Host Configuration Protocol, or DHCP. Other ISPs will specify your IP address and associated numbers, which you must enter manually. This is also known as a static IP address. How your ISP assigns your IP address determines how you will configure your computer.

Here is what to do:

1. From the Windows desktop, click the "Start" button. Choose "Settings," then click "Control Panel."

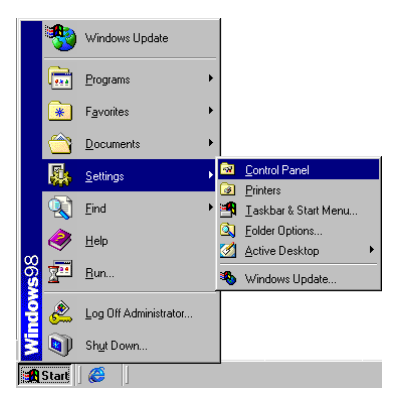

2. From "Control Panel" Double-click the "Network" icon.

| 🗟 Control Panel                                   |                          |                     |                        |                     |            | _ 🗆 ×    |
|---------------------------------------------------|--------------------------|---------------------|------------------------|---------------------|------------|----------|
|                                                   | orites <u>H</u> elp      |                     |                        |                     |            | -        |
| Back Forward                                      | ti<br>Up Map (           | )<br>rive Disconned | t Cut                  | Copy                | Paste      | »        |
| Address 🞯 Control Panel                           |                          |                     |                        |                     |            | •        |
|                                                   | Accessibility<br>Options | Add New<br>Hardware | Add/Remove<br>Programs | Date/Time           | Display    | <b></b>  |
| Panel                                             | <i>×</i>                 | Aa                  | ø.                     | <b>\$</b>           | *          |          |
| Use the settings in                               | Find Fast                | Fonts               | Game<br>Controllers    | Internet<br>Options | Keyboard   | - 1      |
| Control Panel to<br>personalize your<br>computer. | ((p))<br>                | ٨                   |                        | Õ                   | <u>60</u>  |          |
| Select an item to view its<br>description.        | LiveUpdate               | Mail                | Modems                 | Mouse               | Multimedia |          |
| Microsoft Home                                    | Network                  |                     | Resswords              | V.                  | Printers   |          |
| lechnical Support                                 |                          | Sources (32bit)     | 1 033770103            | Management          | THREES     | <b>_</b> |
| 26 object(s)                                      |                          |                     |                        | My Computer         |            |          |

3. In the "Network" window, under the "Configuration" tab, double-click the "TCP/ IP" component that is listed with your network card.

| Network                                              | ? ×       |
|------------------------------------------------------|-----------|
| Configuration Identification Access Control          |           |
| , , ,                                                |           |
| The following network components are installed:      |           |
| Client for Microsoft Networks                        | <b>_</b>  |
| Accton EN2328/2228A 10/100 Mbps PCMCIA Fa            | ast Ether |
| TCP/IP -> Accton EN2328/2228A 10/100 Mbos            | PEMEN     |
| TCP/IP -> Dial-Up Adapter                            | <b>_</b>  |
| •                                                    |           |
|                                                      |           |
| Add Remove Pro                                       | perties   |
| Prinam Maturati Lagan                                |           |
| Client for Microsoft Networks                        |           |
| Cilencio microsoft Networks                          |           |
| File and Print Sharing                               |           |
| Description                                          |           |
| TCP/IP is the protocol you use to connect to the Int | ernet and |
| wide-area networks.                                  |           |
|                                                      |           |
|                                                      |           |
| ок                                                   | Cancel    |
|                                                      |           |

4. Select the "IP Address" tab.

| CP/IP Properties                                                                  |                                             |                                                       |                                         | ? ×                                 |
|-----------------------------------------------------------------------------------|---------------------------------------------|-------------------------------------------------------|-----------------------------------------|-------------------------------------|
| Bindings                                                                          | Adv                                         | anced                                                 | N                                       | etBIOS                              |
| DNS Configuration                                                                 | Gateway                                     | WINS Confi                                            | guration                                | IP Address                          |
| An IP address can<br>If your network dou<br>your network admi<br>the space below. | be automal<br>as not autor<br>nistrator for | tically assigne<br>natically assign<br>an address, ar | d to this c<br>n IP addri<br>nd then ty | omputer.<br>esses, ask<br>ype it in |
| Obtain an IP                                                                      | address au                                  | tomatically                                           |                                         |                                     |
|                                                                                   | addiess.                                    |                                                       |                                         |                                     |
|                                                                                   |                                             |                                                       |                                         |                                     |
| Sybnet Mas                                                                        | k:                                          |                                                       |                                         |                                     |
|                                                                                   |                                             |                                                       |                                         |                                     |
|                                                                                   |                                             |                                                       |                                         |                                     |
|                                                                                   |                                             |                                                       |                                         |                                     |
|                                                                                   |                                             | OK                                                    |                                         | Cancel                              |

If "Obtain an IP address automatically" is already selected, your computer is already configured for DHCP. Click "Cancel" to close each window, and skip to Step 2 "Disable HTTP Proxy."

- 5. Locate your IP address and Subnet Mask. Record them in the spaces provided below.
- 6. Click the "Gateway" tab and record the numbers listed under "Installed gateways."

| TCP/IP Properties                                                                                                    | ? ×          |
|----------------------------------------------------------------------------------------------------|--------------|
| Bindings Advanced NetBID<br>DNS Configuration Gateway WINS Configuration IP A                                                                          | S<br>Address |
| The first gateway in the Installed Gateway list will be the de<br>The address order in the list will be the order in which these<br>machines are used. | efault.<br>e |
| New gateway:                                                                                                    |              |
| Installed gateways:                                                                                                    |              |
| ОКС                                                                                                    | ancel        |

7. Click the "DNS Configuration" tab. Locate the DNS servers listed under "DNS Server Search Order." Record any listed addresses.

| TCP/IP Properties             |                              | ? ×                              |
|-------------------------------|------------------------------|----------------------------------|
| Bindings<br>DNS Configuration | Advanced<br>Gateway WINS Cor | NetBIOS<br>figuration IP Address |
| Disable DNS <u>Enable DNS</u> |                              |                                  |
| Host:                         | D <u>o</u> main:             |                                  |
| DNS Server Sea                | reh Order                    | ∆dd                              |
| 10.2.3.4<br>168.195.1.        | .1                           | Bemove                           |
| Domain Suffix Se              | earch Order                  | 6dd                              |
|                               |                              | Remove                           |
|                               |                              |                                  |
|                               |                              | IK Cancel                        |

- After writing down your settings, check to make sure you have recorded them correctly. Click the "IP Address" tab and then click "Obtain an IP address automatically." Click "OK."
- 9. Windows may need your Windows 95/98/ME CD to copy some files. After it finishes copying, it will then prompt you to restart your system. Click "Yes" and your computer will shut down and restart.

| System S | Settings Change 🛛 🕅                                                                                                   |
|----------|----------------------------------------------------------------------------------------------------|
| ?        | You must restart your computer before the new settings will take effect.<br>Do you want to restart your computer now? |
|          | <u>Yes</u> <u>N</u> o                                                                                                 |

#### TCP/IP Configuration Setting

| IP Address           |      |   |  |
|----------------------|------|---|--|
| Subnet Mask          | <br> |   |  |
| Primary DNS Server   | <br> |   |  |
| Secondary DNS Server | <br> |   |  |
| Default Gateway      | <br> | · |  |
| Host Name            |      |   |  |
|                      |      |   |  |

#### Step 2. Disable HTTP Proxy

You will need to verify that the "HTTP Proxy" feature of your web browser is disabled. This is so that your Web browser will be able to view the configuration pages inside your Gateway. The following steps are for Internet Explorer and for Netscape. Determine which browser you use and follow the appropriate steps.

#### Internet Explorer

1. Open Internet Explorer and click the Stop button. Click "Tools," then "Internet Options."

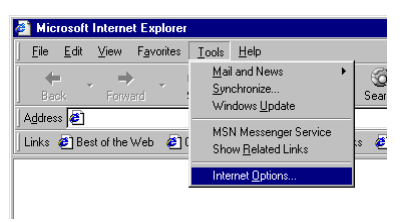

2. In the "Internet Options" window click the "Connections" tab. Next, click the "LAN Settings..." button.

| nternet Options                                                                                                    | ? >                        |
|----------------------------------------------------------------------------------------------------|----------------------------|
| General Security Content Connections Programs                                                                                                    | Advanced                   |
| Use the Internet Connection Wizard to<br>connect your computer to the Internet.                                                                                                    | Setup                      |
| Dial-up settings                                                                                                    |                            |
|                                                                                                    | A <u>d</u> d               |
|                                                                                                    | <u>R</u> emove             |
|                                                                                                    | Settings                   |
| Neveratial a genneation     Dial <u>whenever</u> a network connection is not prese     Always dal my default ogmection     Current default: None     Eerform system security check before dialing | nt<br>S <u>e</u> t Default |
| Local Area Network (LAN) settings                                                                                                    | LAN Settings               |
| OK Can                                                                                                    | cel <u>Apply</u>           |

3. Clear all the checkboxes.

| Automatic col<br>use of manua | nfiguration may<br>I settings, disab | override manu<br>le automatic ci | al settings.<br>onfiguratior | To ensure the |
|-------------------------------|--------------------------------------|----------------------------------|------------------------------|---------------|
| C Automatic                   | ally detect setti                    | ngs                              |                              |               |
| Use autor                     | matic configurat                     | ion <u>s</u> cript               |                              |               |
|                               |                                      |                                  |                              |               |
| Proxy server                  |                                      |                                  |                              |               |
| 🗌 Use a pro                   | xy server                            |                                  |                              |               |
|                               |                                      | Port                             |                              | Advanged      |
| 🗖 Bypas                       |                                      |                                  |                              |               |
|                               |                                      |                                  |                              |               |

4. Click "OK," and then click "OK" again to close the "Internet Options" window.

#### Netscape

1. Open Netscape and click the stop button. Click "Edit," then click "Preferences..."

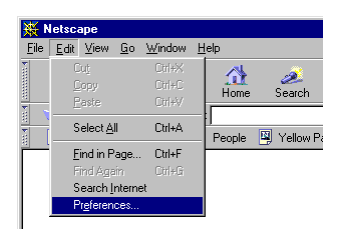

2. In the "Preferences" window, under "Category" click "Advanced," then click "Proxies." Select "Direct connection to the Internet." Click "OK."

| Preferences                                                                                                    | x                                                                                                    |
|----------------------------------------------------------------------------------------------------|----------------------------------------------------------------------------------------------------|
| Extegory:<br>☐ Appearance<br>☐ Fonts<br>☐ Navigator<br>☐ Languages<br>Applications<br>Smart Browing<br>☐ dently<br>☐ Advanced<br>☐ Proxies | Proces       Configure provise to access the Internet         A network proxy is used to provide additional security between your consultate and the Internet (usualy along with a fitewall) end/or to to us access;         • @ |
|                                                                                                    | OK Cancel Help                                                                                                    |

3. Repeat these steps for each Windows 95/98/ME computer connected to your CheetahAccess Wireless Gateway.

#### Step 3. Obtain IP Settings from Your Gateway

Now that you have configured your computer to connect to your CheetahAccess Wireless Gateway, it needs to obtain new network settings. By releasing any old IP settings and renewing them with settings from your CheetahAccess Wireless Gateway, you will also verify that you have configured your computer correctly.

1. Click "Start," then "Run..."

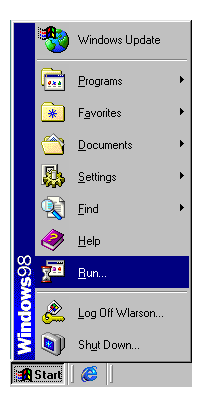

 Type "WINIPCFG" and click "OK." It may take a minute or two for the "IP Configuration" window to appear.

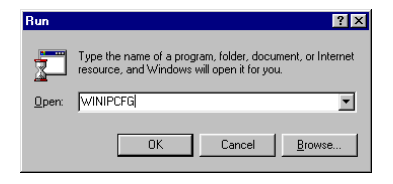

 From the drop-down menu, select your network card. Click "Release" and then "Renew." Verify that your IP address is now 192.168.2.xxx, your Subnet Mask is 255.255.255.0 and your Default Gateway is 192.168. 2.1. These values confirm that your CheetahAccess Wireless Gateway is functioning. Click "OK" to close the "IP Configuration" window.

| P Configuration<br>Ethernet Adapter Information | _                       |
|-------------------------------------------------|-------------------------|
|                                                 | CHEETAH ETHERCARD EN222 |
| Adapter Address                                 | 00-E0-29-75-35-9E       |
| IP Address                                      | 192.168.2.161           |
| Subnet Mask                                     | 255.255.255.0           |
| Default Gateway                                 | 192.168.2.1             |
| OK R<br>Release All Re                          | elease Renew            |

Now that your computer is configured to connect to your CheetahAccess Wireless Gateway, please skip to "Configuring Your CheetahAccess Wireless Gateway" page 33.

#### **Configuring Your Computer with Windows 2000**

#### Step 1. Configure TCP/IP Settings

After you have completed the hardware setup by connecting your devices, configure your computer to connect to your CheetahAccess Wireless Gateway. Many ISPs issue these numbers automatically using a networking technology known as Dynamic Host Configuration Protocol, or DHCP. Other ISPs will specify your IP address and associated numbers, which you must enter manually. This is also known as a static IP address. How your ISP assigns your IP address determines how you will configure your computer.

Here is what to do:

1. From the Windows desktop, click the "Start" button. Choose "Settings," then click "Control Panel."

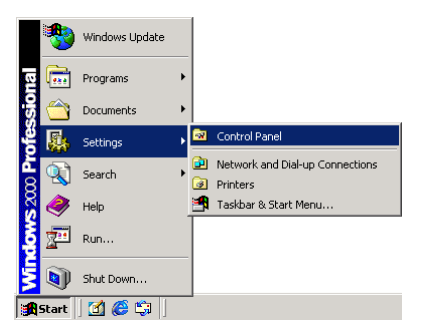

2. Double-click the "Network & Dial-Up Connections" icon.

| 🗟 Control Panel                                            |                                       |                    |               |                     |                     |
|------------------------------------------------------------|---------------------------------------|--------------------|---------------|---------------------|---------------------|
| File Edit View Favorites                                   | Tools Help                            |                    |               |                     | 1                   |
| ] ← Back → → → 🖬 🛛 🔕 Sea                                   | rch 🕒 Folders                         | History            | 副房×4          | ) <u></u> .         | Links »             |
| Address 🞯 Control Panel                                    |                                       |                    |               |                     | ▼ @Go               |
| Gan L                                                      | Display                               | Folder Options     | s Fonts       | Game<br>Controllers | GSNW 🔺              |
| Control Panel                                              | <b>\$</b>                             |                    | <b>**</b>     | ۱                   | Ø                   |
| Network and Dial-up                                        | Internet<br>Options                   | Keyboard           | Licensing     | Mail                | Mouse               |
| Connects to other computers,<br>networks, and the Internet |                                       |                    | ų             | <b>S</b>            | - 🌍 🗌               |
| Windows Update<br>Windows 2000 Support                     | Network and<br>Dial-up<br>Connections | Phone and<br>Modem | Power Options | Printers            | Regional<br>Options |
|                                                            |                                       | ٦                  |               | ļ                   | · 🕲 🗍               |
|                                                            | •                                     |                    |               |                     |                     |
| Connects to other computers, networ                        | ks, and the Intern                    | et                 |               | 🖳 My Comp           | uter //             |

3. Double-click the icon that corresponds to the connection to your CheetahAccess Wireless Gateway.

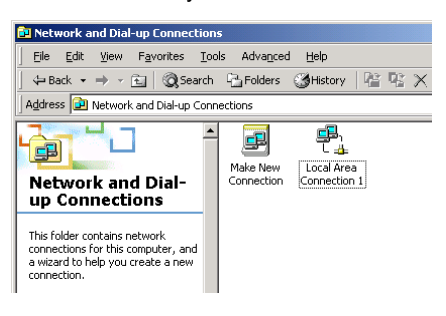

4. Click "Properties."

| Local Area Connection 1 Status       | ?×              |
|--------------------------------------|-----------------|
| General                              |                 |
| Connection                           |                 |
| Status:                              | Connected       |
| Duration:                            | 00:15:12        |
| Speed:                               | 10.0 Mbps       |
| Activity<br>Sent — Et<br>Packets: 49 | - Received<br>0 |
| Properties Disable                   |                 |
|                                      | <u>C</u> lose   |

5. Double-click "Internet Protocol (TCP/IP)."

| ocal Area Connection (                                                               | 8 Properties                                                                              |                        | ? ×                 |
|--------------------------------------------------------------------------------------|-------------------------------------------------------------------------------------------|------------------------|---------------------|
| General Sharing                                                                      |                                                                                           |                        |                     |
| Connect using:                                                                       |                                                                                           |                        |                     |
| Accton EN2328/                                                                       | /2228A 10/100 Mbps                                                                        | PCMCIA                 | Fast Ether          |
|                                                                                      |                                                                                           |                        | Configure           |
| Components checked a                                                                 | are used by this conn                                                                     | ection:                |                     |
| File and Printer                                                                     | Sharing for Microsoft<br>ol (TCP/IP)                                                      | Network:               | \$                  |
| Install                                                                              | Uninstall                                                                                 | P                      | roperties           |
| Description<br>Transmission Control<br>wide area network pr<br>across diverse interc | Protocol/Internet Pro<br>rotocol that provides<br>onnected networks.<br>ar when connected | otocol. Th<br>communic | e default<br>cation |
|                                                                                      |                                                                                           | ок (                   | Cancel              |

 All information you need to record is on the "Internet Protocol (TCP/IP) Properties" dialog box. Use the spaces below to record the information.

| Internet Protocol (TCP/IP) Properti                                                                              | es                                                                      | ? ×     |
|----------------------------------------------------------------------------------------------------|-------------------------------------------------------------------------|---------|
| General                                                                                                    |                                                                         |         |
| You can get IP settings assigned auto<br>this capability. Otherwise, you need to<br>the appropriate IP settings. | matically if your network supports<br>ask your network administrator fr | s<br>or |
| Obtain an IP address automatica                                                                                  | aly                                                                     |         |
| C Use the following IP address: —                                                                                |                                                                         |         |
| [P address:                                                                                                    |                                                                         |         |
| S <u>u</u> bnet mask:                                                                                            |                                                                         |         |
| Default gateway:                                                                                                 |                                                                         |         |
| Obtain DNS server address auto                                                                                   | matically                                                               |         |
| C Use the following DNS server ac                                                                                | Idresses:                                                               | _       |
| Ereferred DNS server:                                                                                            |                                                                         |         |
| Alternate DNS server:                                                                                            |                                                                         |         |
|                                                                                                    | Advanced                                                                |         |
| ,                                                                                                    | OK Car                                                                  | ncel    |

If "Obtain an IP address automatically" and "Obtain DNS server address automatically" are already selected, your computer is already configured for DHCP. Click "Cancel" to close each window, and skip to Step 2 "Disable HTTP Proxy."

 Select "Obtain an IP address automatically" and then select "Obtain DNS server address automatically." Then click "OK." Click "OK" or "Close" to close each window.

#### **TCP/IP Configuration Setting**

| IP Address           | · · · · |
|----------------------|---------|
| Subnet Mask          |         |
| Primary DNS Server   |         |
| Secondary DNS Server |         |
| Default Gateway      |         |
| Host Name            |         |

#### Step 2. Disable HTTP Proxy

You will need to verify that the "HTTP Proxy" feature of your web browser is disabled. This is so that your web browser will be able to view the configuration pages inside your CheetahAccess Wireless Gateway. The following steps are for Internet Explorer and for Netscape. Determine which browser you use and follow the appropriate steps.

#### Internet Explorer

1. Open Internet Explorer and click the stop button. Click "Tools," then "Internet Options."

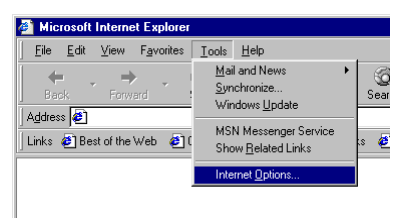

2. In the "Internet Options" window click the "Connections" tab. Next, click the "LAN Settings..." button.

| ternet Options                                                                                                    | ?                    |
|----------------------------------------------------------------------------------------------------|----------------------|
| General Security Content Connections Programs A                                                                                                    | dvanced              |
| Use the Internet Connection Wizard to connect your computer to the Internet.                                                                                                    | Set <u>u</u> p)      |
| Dial-up settings                                                                                                    |                      |
|                                                                                                    | A <u>d</u> d         |
|                                                                                                    | <u>R</u> emove       |
|                                                                                                    | Settings             |
| C Diel whenever a network connection is not present     Diel whenever a network connection     Always del my default connection     Current default: None     Default some default: None | S <u>e</u> i Default |
| Local Area Network (LAN) settings                                                                                                    | AN Settings          |
| OK Cancel                                                                                                    | Apply                |

3. Clear all the checkboxes.

| Automatic co<br>use of manua | nfiguration may<br>al settings, disab | override manual set<br>le automatic configu<br> | tings. To ensure the<br>uration. |
|------------------------------|---------------------------------------|-------------------------------------------------|----------------------------------|
| I Automati                   | cally detect setti                    | ngs                                             |                                  |
| I Use auto                   | matic configurat                      | ion script                                      |                                  |
|                              | ]                                     |                                                 |                                  |
| Proxy server                 |                                       |                                                 |                                  |
| 🗖 Use a pro                  | xy server                             |                                                 |                                  |
|                              |                                       | Ports                                           | Advanged                         |
| 🗖 Вура                       |                                       |                                                 |                                  |
|                              |                                       |                                                 |                                  |

4. Click "OK," and then click "OK" again to close the "Internet Options" window.

#### Netscape

1. Open Netscape and click the stop button. Click "Edit," then click "Preferences..."

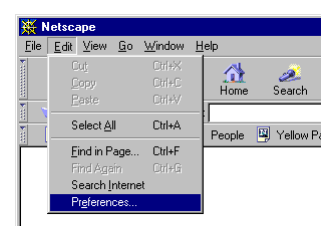

2. In the "Preferences" window, under "Category" double-click "Advanced," then click "Proxies." Select "Direct connection to the Internet." Click "OK".

| Preferences                                                                                                    |                                                                                                    |                                                                                                    |                                                                                                    | ×                                    |
|----------------------------------------------------------------------------------------------------|----------------------------------------------------------------------------------------------------|----------------------------------------------------------------------------------------------------|----------------------------------------------------------------------------------------------------|--------------------------------------|
| Category:                                                                                                    |                                                                                                    |                                                                                                    |                                                                                                    |                                      |
| Appearance     Forts     Colors     Colors     Languages     Applications     Gental Browsing     Identity     Advanced     Cache     Provises | Proxies<br>A network proxy<br>computer and H<br>increase perform<br>via caching.<br>C Direct con<br>C Manual pro<br>C Automatic<br>Configurat | (<br>is used to prove<br>le Internet (urual)<br>ance between n<br>nection to the Int<br>oxy configuration<br>proxy configuration<br>proxy configuration<br>(URL | Eonligure proxies to access the<br>e additional security between<br>y dong with a firewall and/or<br>etworks by inducing indunder<br>termes<br><u>View.</u><br>on <u>Receiptions of the security of the<br/><u>Receiption</u></u> | e Internet<br>your<br>to<br>thraffic |
|                                                                                                    |                                                                                                    | OK                                                                                                    | Cancel                                                                                                    | Help                                 |

#### Step 3. Obtain IP Settings from Your Gateway

Now that you have configured your computer to connect to your CheetahAccess Wireless Gateway, it needs to obtain new network settings. By releasing any old IP settings and renewing them with settings from your CheetahAccess Wireless Gateway, you will also verify that you have configured your computer correctly.

1. From the Windows desktop, click the "Start" button, then "Programs," then "Accessories," and then click "Command Prompt."

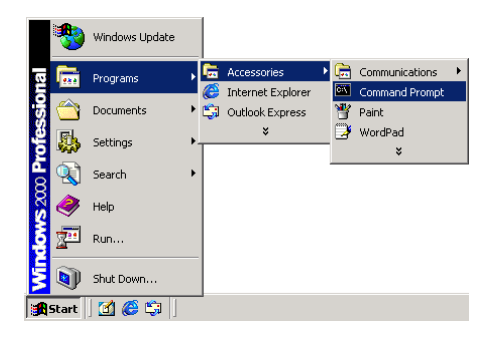

 In the "Command Prompt" window, type "IPCONFIG /RELEASE" and press the <ENTER> key.

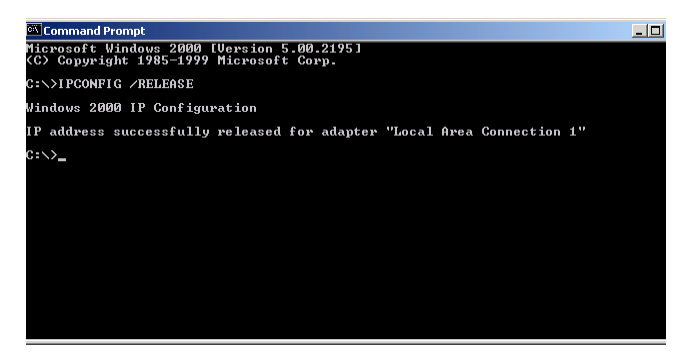

 Type "IPCONFIG/RENEW" and press the <ENTER> key. Verify that your IP address is now 192.168.2.xxx, your Subnet Mask is 255.255.255.0 and your Default Gateway is 192.168.2.1. These values confirm that your CheetahAccess Wireless Gateway is functioning.

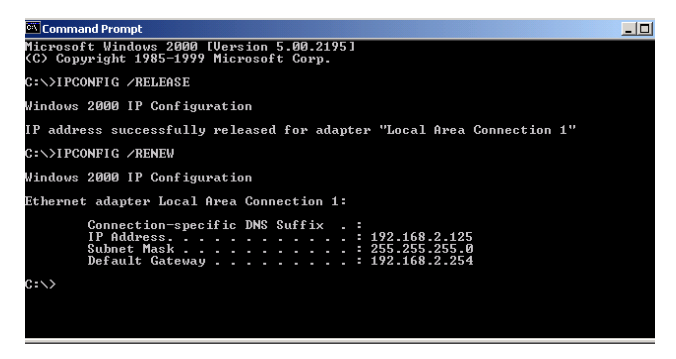

4. Type "EXIT" and press <ENTER> to close the "Command Prompt" window.

Now that your computer is configured to connect to your CheetahAccess Wireless Gateway, please skip to "Configuring Your CheetahAccess Wireless Gateway" on page 33.

#### **Configuring Your Computer with Windows NT 4.0**

#### Step 1. Configure TCP/IP Settings

After you have completed the hardware setup by connecting your devices, configure your computer to connect to your CheetahAccess Wireless Gateway. Many ISPs issue these numbers automatically using a networking technology known as Dynamic Host Configuration Protocol, or DHCP. Other ISPs will specify your IP address and associated numbers, which you must enter manually. This is also known as a static IP address. How your ISP assigns your IP address determines how you will configure your computer.

Here is what to do:

1. From the Windows desktop click "Start," then "Settings," and click "Control Panel."

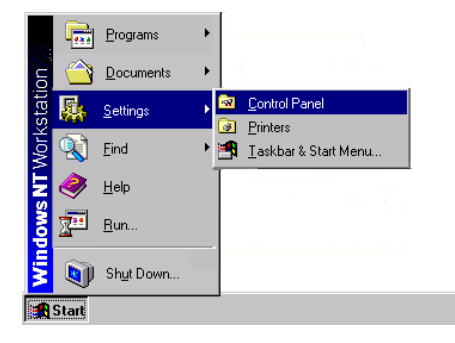

2. Double-click the "Network" icon.

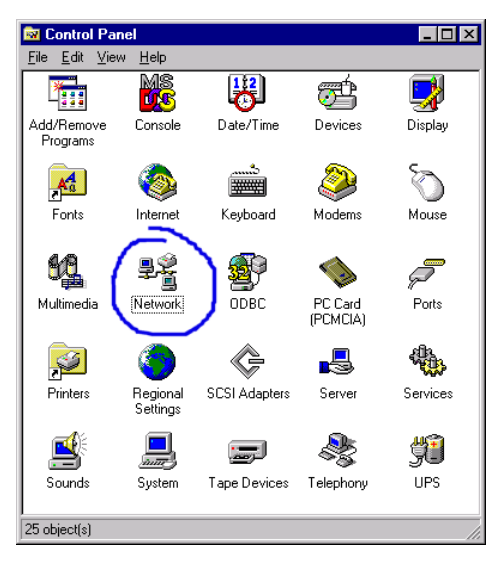

3. Select the "Protocols" tab.

| Network Statement                                                                                                    | '× |
|----------------------------------------------------------------------------------------------------|----|
| Identification Services Protocols Adapters Bindings                                                                                                    |    |
| Network Protocols:                                                                                                    |    |
| TCP/IP Protocol                                                                                                    | -  |
| Add Bemove Properties Update<br>Description:<br>Transport Control Protocol/Internet Protocol. The default wide<br>area network protocol that provides communication across<br>diverse interconnected networks. |    |
| OK Cance                                                                                                    |    |

- 4. Double-click "TCP/IP Protocol."
- 5. Select the "IP Address" tab.

6. In the "Adapter" drop-down list, be sure your Ethernet adapter is selected.

| Microsoft TCP/IP Properties ? 🗙                                                                                                    |
|----------------------------------------------------------------------------------------------------|
| IP Address DNS WINS Address Routing                                                                                                    |
| An IP address can be automatically assigned to this network card<br>by a DHCP server. If your network does not have a DHCP server,<br>ask your network administrator for an address, and then type it in<br>the space below. |
| Adapter:                                                                                                    |
| [1] Accton EN1207B PCI Fast Ethernet Adapter                                                                                                    |
| C <u>O</u> btain an IP address from a DHCP server<br>C <u>Specify</u> an IP address                                                                                                    |
| IP Address: 192 . 168 . 123 . 5                                                                                                    |
| Subnet Mask: 255 . 255 . 0                                                                                                    |
| Default <u>G</u> ateway:                                                                                                    |
|                                                                                                    |
| Advanced                                                                                                    |
| OK Cancel Apply                                                                                                    |

If "Obtain an IP address automatically" is already selected, your computer is already configured for DHCP. Click "Cancel" to close each window, and skip to Step 2 "Disable HTTP Proxy."

7. In the "TCP/IP Properties" dialog box, click the "IP address" tab to locate your IP address, subnet Mask, and default gateway. Record these values in the spaces provided below.

8. Click the "DNS" tab to see the primary and secondary DNS servers. Record these values in the appropriate spaces below.

| Microsoft TCP/IP Properties         | ? ×     |
|-------------------------------------|---------|
| IP Address DNS WINS Address Routing |         |
| Domain Name System (DNS)            |         |
| Host Name: Domain:                  |         |
| DEMCOMPUTER                         |         |
| DNS Service Search Order            |         |
|                                     | Цр†     |
|                                     | Down    |
|                                     |         |
| Add Edit Remove                     |         |
| Domain Suffix Search Order          |         |
|                                     | Up†     |
|                                     | Down    |
|                                     | - DOWER |
| Add Edit Remove                     |         |
|                                     |         |
| OK Cancel                           | Apply   |

- After writing down your IP settings, click the "IP address" tab. Select "Obtain IP address automatically" and click "OK." Click "OK" again to close the "Network" window.
- 10. Windows may copy some files, and will then prompt you to restart your system. Click "Yes" and your computer will shut down and restart.

| TCP/IP Configuration Setting |   |   |   |
|------------------------------|---|---|---|
| IP Address                   | · | · | · |
| Subnet Mask                  |   |   | - |
| Primary DNS Server           |   |   |   |
| Secondary DNS Server         |   |   |   |
| Default Gateway              | · |   | · |
| Host Name                    |   |   |   |

#### Step 2. Disable HTTP Proxy

You will need to verify that the "HTTP Proxy" feature of your web browser is disabled. This is so that your web browser will be able to view the configuration pages inside your CheetahAccess Wireless Gateway. The following steps are for Internet Explorer and for Netscape. Determine which browser you use and follow the appropriate steps.

#### Internet Explorer

1. Open Internet Explorer and click the stop button. Click "Tools," then "Internet Options."

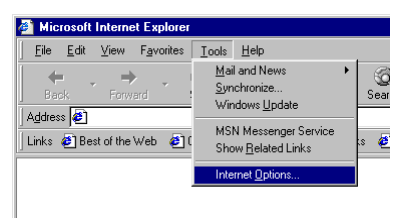

2. In the "Internet Options" window click the "Connections" tab. Next, click the "LAN Settings..." button.

| ternet Options                                                                                                    | ?                          |
|----------------------------------------------------------------------------------------------------|----------------------------|
| General Security Content Connections Programs                                                                                                    | Advanced                   |
| Use the Internet Connection Wizard to<br>connect your computer to the Internet.                                                                                                    | Setup                      |
| Dial-up settings                                                                                                    |                            |
|                                                                                                    | A <u>d</u> d               |
|                                                                                                    | <u>R</u> emove             |
|                                                                                                    | <u>S</u> ettings           |
| Trever del a gomestion     Dial <u>whenever</u> a network connection is not prese     Always del my default connection     Current default None     Detrom sistem security check before disfon | nt<br>S <u>e</u> t Default |
| Local Area Network (LAN) settings                                                                                                    | LAN Settings               |
| OK Can                                                                                                    | cel Apply                  |

3. Clear all the checkboxes.

| Automatic con<br>Automatic cor<br>use of manual | figuration<br>figuration may over<br>settings, disable au | ride manual setti<br>utomatic configur | ngs. To ensure the<br>ation. |
|-------------------------------------------------|-----------------------------------------------------------|----------------------------------------|------------------------------|
| C Automatic                                     | ally detect settings                                      |                                        |                              |
| 🔲 Use autom                                     | natic configuration s                                     | eript                                  |                              |
|                                                 |                                                           |                                        |                              |
| Proxy server                                    |                                                           |                                        |                              |
| 🔲 Use a pro <u>s</u>                            | y server                                                  |                                        |                              |
|                                                 |                                                           | Port                                   | Advanged                     |
| 🗖 Bypas                                         |                                                           |                                        |                              |
|                                                 |                                                           |                                        |                              |
|                                                 |                                                           | OK                                     | Cancel                       |

4. Click "OK," and then click "OK" again to close the "Internet Options" window.

#### Netscape

1. Open Netscape and click the stop button. Click "Edit," then click "Preferences..."

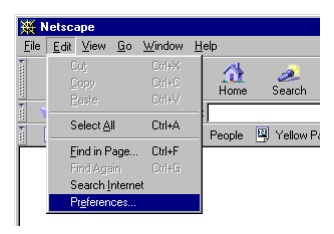

2. In the "Preferences" window, under "Category" double-click "Advanced," then click "Proxies." Select "Direct connection to the Internet." Click "OK"

| Preferences                                                                                                    |                                                                                                    |                                                                                                    |                                                                                                    | ×                                    |
|----------------------------------------------------------------------------------------------------|----------------------------------------------------------------------------------------------------|----------------------------------------------------------------------------------------------------|----------------------------------------------------------------------------------------------------|--------------------------------------|
| Category:                                                                                                    |                                                                                                    |                                                                                                    |                                                                                                    |                                      |
| Appearance     Forts     Colors     Colors     Languages     Applications     Gental Browsing     Identity     Advanced     Cache     Provises | Proxies<br>A network proxy<br>computer and H<br>increase perform<br>via caching.<br>C Direct con<br>C Manual pro<br>C Automatic<br>Configurat | (<br>is used to prove<br>le Internet (urual)<br>ance between n<br>nection to the Int<br>oxy configuration<br>proxy configuration<br>proxy configuration<br>(URL | Eonligure proxies to access the<br>e additional security between<br>y dong with a firewall and/or<br>etworks by inducing indunder<br>termes<br><u>View.</u><br>on <u>Receiptions of the security of the<br/><u>Receiption</u></u> | e Internet<br>your<br>to<br>thraffic |
|                                                                                                    |                                                                                                    | OK                                                                                                    | Cancel                                                                                                    | Help                                 |

#### Step 3. Obtain IP Settings from Your Gateway

Now that you have configured your computer to connect to your CheetahAccess Wireless Gateway, it needs to obtain new network settings. By releasing any old IP settings and renewing them with settings from your CheetahAccess Wireless Gateway, you will also verify that you have configured your computer correctly.

1. From the Windows desktop, click the "Start" button, then "Programs," and then select "Command Prompt."

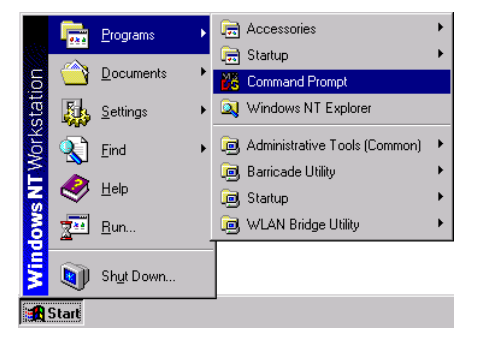

2. In the "Command Prompt" window, type "IPCONFIG/RELEASE" and press the <ENTER> key.

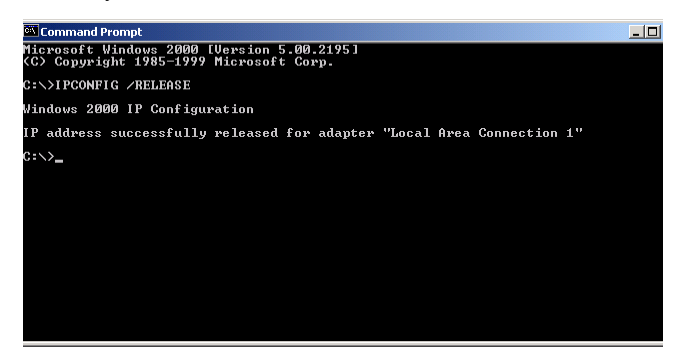

- Type "IPCONFIG /RENEW" and press the <ENTER> key. Verify that your IP address is now 192.168.2.xxx, your Subnet Mask is 255.255.255.0 and your Default Gateway is 192.168.2.1. These values confirm that your CheetahAccess Wireless Gateway is functioning.
- 4. Type "EXIT" and press <ENTER> to close the "Command Prompt" window.

Now that your computer is configured to connect to your CheetahAccess Wireless Gateway, please continue to "Configuring Your CheetahAccess Wireless Gateway" on page 33.

#### **Configuring Your Macintosh Computer**

You may find that the instructions here may not exactly match your screen. This is because these steps and screenshots were created using Mac OS 8.5. Mac OS 7.x and above are all very similar, but may not be identical to Mac OS 8.5.

#### Step 1. Configure TCP/IP Settings

After you have completed the hardware setup by connecting your devices, configure your computer to connect to your CheetahAccess Wireless Gateway. Many ISPs issue these numbers automatically using a networking technology known as Dynamic Host Configuration Protocol, or DHCP. Other ISPs will specify your IP address and associated numbers, which you must enter manually. This is also known as a static IP address. How your ISP assigns your IP address determines how you will configure your computer.

Here is what to do:

1. Pull down the Apple Menu. Click "Control Panels" and select "TCP/IP."

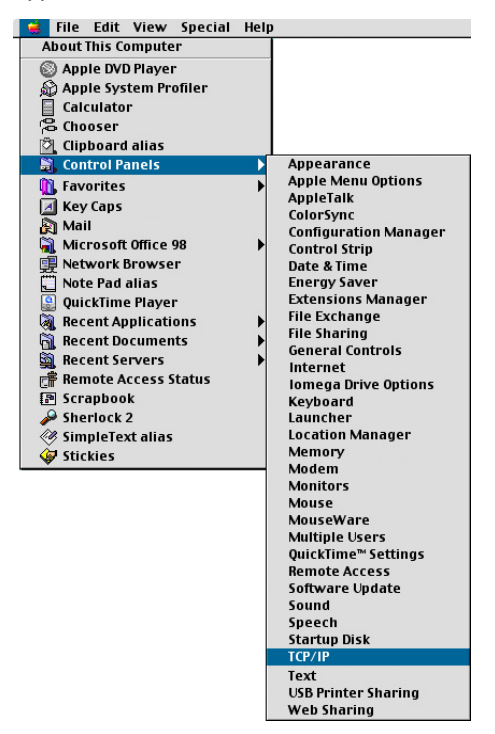

2. In the TCP/IP dialog box, make sure that "Ethernet" is selected in the "Connect Via:" field.

|                    | TCP/IP                                                                                                    | 8                |
|--------------------|----------------------------------------------------------------------------------------------------|------------------|
| Connect via:       | Ethernet 🗢                                                                                                    |                  |
| Configure :        | Using DHCP Server 😫                                                                                                    |                  |
| DHCP Client ID :   |                                                                                                    |                  |
| IP Address:        | $\langle$ will be supplied by server $\rangle$                                                                                                    |                  |
| Subnet mask :      | < will be supplied by server >                                                                                                    |                  |
| Router address:    | $\langle$ will be supplied by server $\rangle$                                                                                                    |                  |
|                    |                                                                                                    | Search domains : |
| Name server addr.: | $\boldsymbol{\boldsymbol{\boldsymbol{\boldsymbol{\forall}}}}$ will be supplied by server $\boldsymbol{\boldsymbol{\boldsymbol{\boldsymbol{\forall}}}}$ |                  |
|                    |                                                                                                    |                  |
|                    |                                                                                                    |                  |
| 0                  |                                                                                                    |                  |

If "Using DHCP Server" is already selected in the "Configure" field, your computer is already configured for DHCP. Close the TCP/IP dialog box, and skip to Step 2 "Disable HTTP Proxy."

- 3. All the information you need to record is in the "TCP/IP" dialog box. Use the space below to record the information.
- 4. After writing down your IP settings, select "Using DHCP Server" in the "Configure" field and close the window.
- Another box will appear asking whether you want to save your TCP/IP settings. Click "Save."

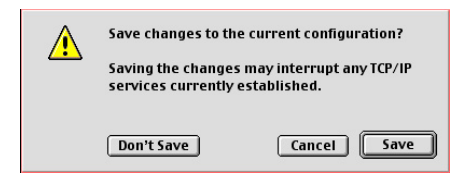

# TCP/IP Configuration Setting

| P Address            | • | • | • |
|----------------------|---|---|---|
| Subnet Mask          |   |   | - |
| Primary DNS Server   |   | · |   |
| Secondary DNS Server |   |   |   |
| Default Gateway      |   |   |   |
| Host Name            |   |   |   |

#### Step 2. Disable HTTP Proxy

You will need to verify that the "HTTP Proxy" feature of your web browser is disabled. This is so that your web browser will be able to view the configuration pages inside your CheetahAccess Wireless Gateway. The following steps are for Internet Explorer and for Netscape. Determine which browser you use and follow the appropriate steps.

#### Internet Explorer

1. Open Internet Explorer and click the stop button. Click "Edit" and select "Preferences."

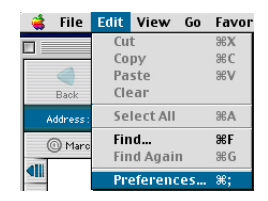

2. In the Internet Explorer Preferences window, under "Network," select "Proxies."

|                    |   | Internet Explorer Preferences                                                                                                    | E |
|--------------------|---|----------------------------------------------------------------------------------------------------|---|
| Security           |   | If you are accessing the Internet from a private network, you can set gateways to allow Internet access. Contact your network manager for |   |
| Security Zones     |   | more information. Note: These settings are shared with other                                                                              |   |
| Ratings            |   | applications through internet Config.                                                                                                    |   |
| Advanced           |   | Use Proxy Servers                                                                                                    | 1 |
| 🗢 Forms AutoFill   |   | Web Proxy: Settings                                                                                                    |   |
| Forms AutoComplete |   | Use Web Proxy for all                                                                                                    |   |
| AutoFill Profile   |   | Bypass Web Proxy for FTP                                                                                                    |   |
|                    |   | Secure Proxy: Settings                                                                                                    |   |
| Download Options   |   |                                                                                                    |   |
| File Helpers       |   | Mail Proxy:                                                                                                    |   |
| Cookies            |   | Gopher Proxy: Settings                                                                                                    |   |
| <b>→</b> Network   |   | List the sites you uppt to connect to directly, hypersing the provise                                                                     | 1 |
| Protocol Helpers   |   | set above. Put a space or comma between each site.                                                                                        |   |
| Proxies            |   |                                                                                                    | 1 |
| Site Passwords     |   |                                                                                                    |   |
| ⇒ E-mail           |   |                                                                                                    |   |
| General            | ◄ |                                                                                                    | 1 |
|                    | _ |                                                                                                    | 5 |
| 0                  |   | Cancel OK                                                                                                    | J |

3. Uncheck all checkboxes and click "OK."

#### Netscape

1. Open Netscape and click the stop button. Click "Edit" and select "Preferences."

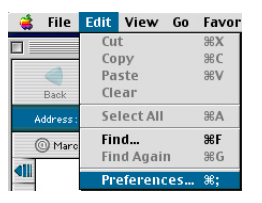

2. In the "Preferences" dialog box, in the left-hand column labeled "Category," select "Advanced". Under the "Advanced" category, select "Proxies."

|                                                                                                    | Preferences                                                                                                    |
|----------------------------------------------------------------------------------------------------|----------------------------------------------------------------------------------------------------|
| Category:<br>Applications<br>Smart Provs ing <sup>44</sup><br>Mail & Nevsgroups<br>Identify<br>Mail & Revsgroups<br>Identify<br>Mail Servers<br>Addressing<br>Messages<br>Vindow Settings<br>Copies & Folders<br>Formatting<br>Return Resipts<br>Dist Space<br>Composer<br>Volubish<br>Rearing Access<br>Server Info<br>File Selection<br>The Selection | Procies       Configure proxies to access the internet.         A network proxy is used to provide additional security between your computer and the internet (usually along with a finewall) and/or to increase performance between networks by reducing reducing reducing tradiant tradiant varies us a setting. |
| Download                                                                                                    |                                                                                                    |
| Download                                                                                                    |                                                                                                    |
| Advanced                                                                                                    | 3                                                                                                    |
| Cache                                                                                                    |                                                                                                    |
| Proxies                                                                                                    |                                                                                                    |
| Smar (Update                                                                                                    | Help Cancel OK                                                                                                    |

3. Select "Direct Connection to the Internet" and click "OK."

#### Step 3. Obtain IP Settings from Your Gateway

Now that you have configured your computer to connect to your CheetahAccess Wireless Gateway, it needs to obtain new network settings. By releasing any old IP settings and renewing them with settings from your CheetahAccess Wireless Gateway, you will also verify that you have configured your computer correctly.

1. Pull down the Apple Menu. Click "Control Panels" and select "TCP/IP."

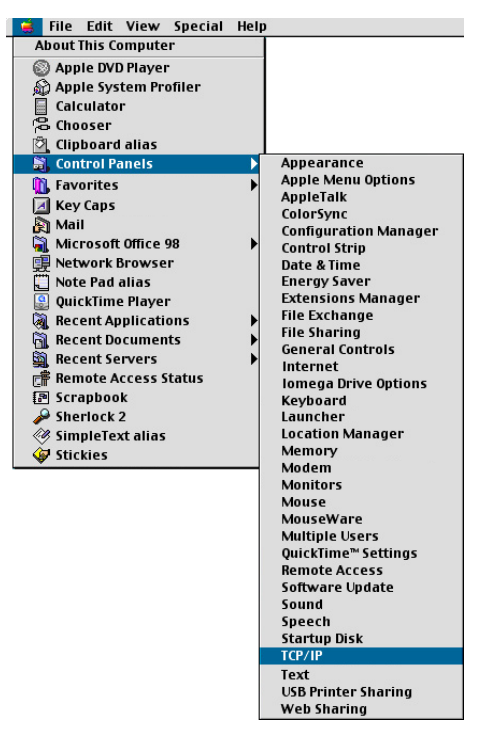

2. In the TCP/IP window, your new settings will be shown. Verify that your IP address is now 192.168.2.xxx, your Subnet Mask is 255.255.255.0 and your Default Gateway is 192.168.2.1. These values confirm that your CheetahAccess Wireless Gateway is functioning.

|                    | TCP/IP                                                                                                    |                  |
|--------------------|----------------------------------------------------------------------------------------------------|------------------|
| Connect via:       | Ethernet 🔹                                                                                                    |                  |
| Configure :        | Using DHCP Server 😫                                                                                                    |                  |
| DHCP Client ID :   |                                                                                                    |                  |
| IP Address:        | $\langle$ will be supplied by server $\rangle$                                                                                      |                  |
| Subnet mask :      | <pre>&lt; will be supplied by server &gt;</pre>                                                                                     |                  |
| Router address :   | $\boldsymbol{\boldsymbol{\boldsymbol{\boldsymbol{\vee}}}}$ will be supplied by server $\boldsymbol{\boldsymbol{\boldsymbol{\vee}}}$ |                  |
|                    |                                                                                                    | Search domains : |
| Name server addr.: | < will be supplied by server >                                                                                                    |                  |
|                    |                                                                                                    |                  |
|                    |                                                                                                    |                  |
| 0                  |                                                                                                    |                  |

3. Close the TCP/IP window.

Now that your computer is configured to connect to your CheetahAccess Wireless Gateway, please skip to "Configuring Your CheetahAccess Wireless Gateway" on the next page.

## **Configuring Your Gateway**

Now that you have successfully configured your computer and retrieved your new network settings from your CheetahAccess Wireless Gateway, you are ready to configure the CheetahAccess Wireless Gateway's settings for your LAN.

- 1. Open your web browser (i.e. Internet Explorer or Netscape Navigator) and click the stop button.
- 2. In the "Address" field type "http://192.168.2.1" and press <ENTER>.

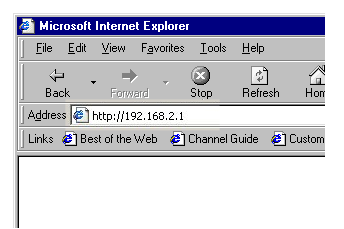

3. The CheetahAccess Wireless Gateway login screen will appear. Leave the Password field empty and click on "Login." There is no password by default. For security reasons, you should assign a password as soon as possible. Note that the password login is case sensitive.

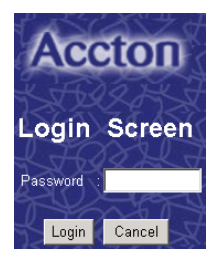

4. On the main page of the CheetahAccess Wireless Gateway web console, click "Setup."

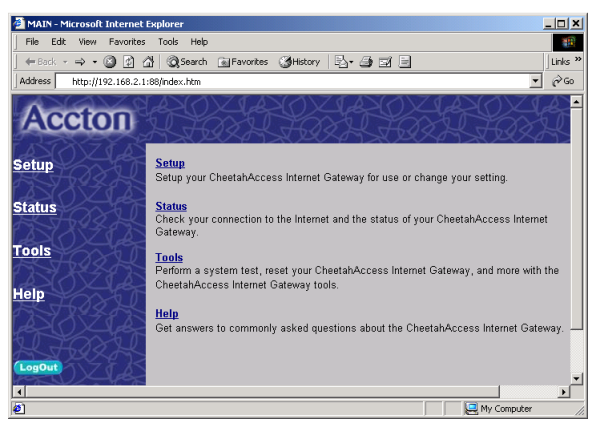

 The CheetahAccess Wireless Gateway's automated setup process will take you through each step for setting up your CheetahAccess Wireless Gateway. Click "Enter" to start the process.

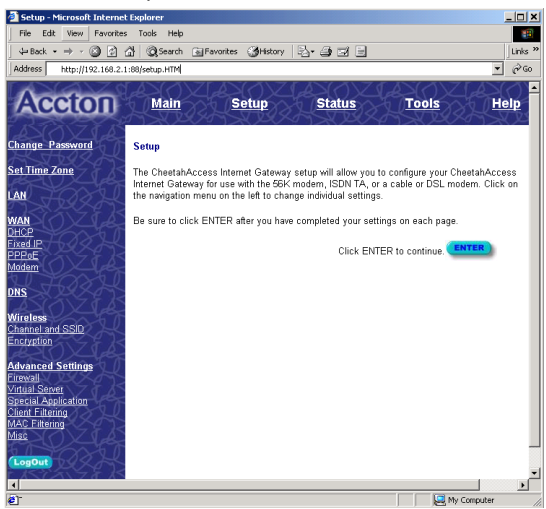

Using a password can protect your CheetahAccess Wireless Gateway from unauthorized changes. Not using a password can easily leave your CheetahAccess Wireless Gateway-and your network-open to security risks. We recommend using a password for the security of your network. If you use a password, write it down and keep it in a safe place, or make sure you can remember it. 6. In the "Change Password" screen, enter your current password in the "Current Password" field. If you have not set a password before, leave it blank. Choose a password for your CheetahAccess Wireless Gateway and enter it in the next two fields, "New Password" and "Re-Enter Password for Verification."

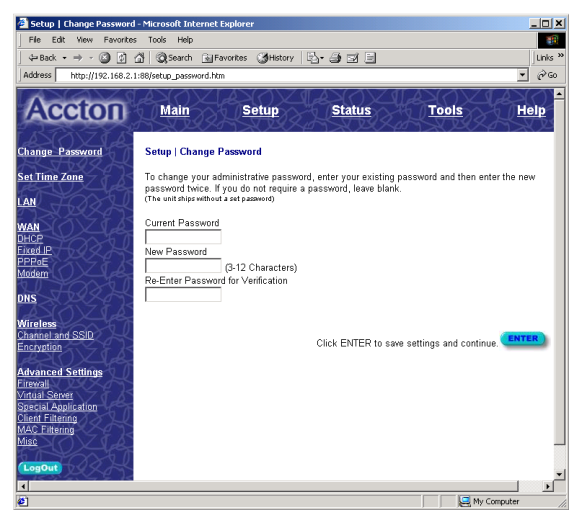

- 7. Click "ENTER" when finished.
- 8. Select your time zone from the list and click "ENTER."

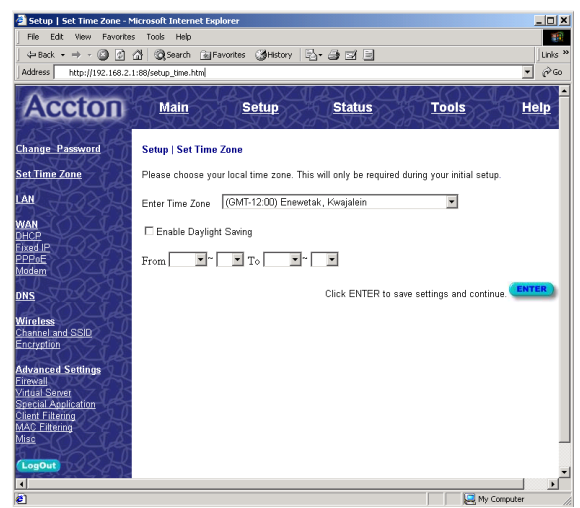

The LAN screen is where you configure the LAN (Local Area Network) settings of your CheetahAccess Wireless Gateway. These settings will only be visible to your local network and not to the Internet.

 In most applications, you should not change the "IP address" from the default (192.168.2.1). However, if you are installing your CheetahAccess Wireless Gateway within an existing network, you may need to change it to match your current addressing scheme.

| 🚰 Setup   LAN - Microsoft Inb                                                                                       | ernet Explorer          |                                                                                                    |             |
|----------------------------------------------------------------------------------------------------|-------------------------|----------------------------------------------------------------------------------------------------|-------------|
| File Edit View Favorites                                                                                            | Tools Help              |                                                                                                    | -           |
| t + Back • → • 🔕 🖸 🙆                                                                                                | 🖁 🥘 Search 🛛 📷 Favorite | is 🎯History 🖏 🗃 🚍                                                                                                    | Links »     |
| Address http://192.168.2.1:                                                                                         | 88/setup_lan.htm        |                                                                                                    | • @@        |
| Accton                                                                                                    | Main                    | <u>Setup Status Tools</u>                                                                                                    | <u>Help</u> |
| Change Password                                                                                                    | Setup   LAN             |                                                                                                    |             |
| Set Time Zone                                                                                                    | IP address              | 192 . 168 . 2 . 1                                                                                                    |             |
|                                                                                                    | IP Subnet Mask          | : 255.255.255.0                                                                                                    |             |
| LAN FORTH                                                                                                    | DHCP Server             | <ul> <li>Enabled C Disabled</li> </ul>                                                                                                    |             |
| WAN<br>DHCP<br>Fixed IP<br>PPPoE<br>Modem                                                                           | Lease Time (x+o)        | Forever                                                                                                    |             |
| DNS                                                                                                    | Start IP                | 192 . 168 . 2 . 2                                                                                                    |             |
| Wireless<br>Channel and SSID                                                                                        | End IP :                | 192 . 168 . 2 . 45                                                                                                    |             |
| ADVIA                                                                                                    | Domain Name :           |                                                                                                    |             |
| Advanced Settings<br>Firmwall<br>Vintual Server<br>Special Application<br>Client Filtering<br>MAC Filtering<br>Miss |                         | Click ENTER to save settings and continue.                                                                                                    |             |
| 8                                                                                                    |                         | Some State State S | r //.       |

By using the CheetahAccess Wireless Gateway's built-in DHCP (Dynamic Host Configuration Protocol) server you are allowing the CheetahAccess Wireless Gateway to handle all the IP addressing on your Local Area Network (LAN). This can save you much of the time and hassle of setting up your network. If you have a server on your network that requires a static IP address, you may still use the DHCP server and manually assign a static IP address to your server. We recommend leaving the DHCP Server "Enabled."

| Houres   1100.000                                                                    | 2.1:88/setup_lan.htm | IXOXAXOXAXOX                               |      |
|--------------------------------------------------------------------------------------|----------------------|--------------------------------------------|------|
| Accton                                                                               | Main                 | <u>Setup</u> <u>Status</u> <u>Tools</u>    | Help |
| Change Password                                                                      | Setup   LAN          |                                            |      |
| Set Time Zone                                                                        | IP address           | 192 . 168 . 2 . 1                          |      |
|                                                                                      | IP Subnet Mask       | : 255.255.255.0                            |      |
| AN SOLAR                                                                             | DHCP Server          | Enabled C Disabled                         |      |
| NAN<br>DHCP<br>Dixed IP                                                              | Lease Time (seo)     | : Forever                                  |      |
| Addem                                                                                | IP address pool      |                                            |      |
| INS FREE                                                                             | Start IP             | 192 . 168 . 2 . 2                          |      |
| Vireless<br>Channel and SSID                                                         | End IP               | 192 168 2 45                               |      |
| Advanced Settings                                                                    | Domain Name          |                                            |      |
| Trevall<br>Artual Server<br>Special Application<br>Litent Filtering<br>AAC Eiltering |                      | Click ENTER to save settings and continue. | )    |

- 10. In most applications, you should leave the DHCP Server "Enabled." If you prefer to handle all the IP addressing on your network yourself, click disable.
- 11. There is usually no need to change the IP address pool. If you change the pool range, make sure the first three octets match the CheetahAccess Wireless Gateway's IP address, i.e., 192.168.2.yyy.
- 12. The Domain Name is optional, but this information may be specified so that it can be passed to the client PCs.
- 13. Click "ENTER" when finished.

At this point, the LAN side of your CheetahAccess Wireless Gateway is now configured. But you must still configure it to connect to the Internet. There are three different general configurations for high-speed Internet connections. You need to know about your Internet connection to determine which configuration to use. You found out most of what you need to know when you recorded your IP settings in earlier steps. Here are some guidelines to determine which configuration you should use:

 If you connect to the Internet using a Cable Modem, your ISP probably uses DHCP to issue an IP address to you. If you use a Cable Modem or you know you use a dynamic IP address, please go to "Configuring Your CheetahAccess Wireless Gateway for a Dynamic IP Address" on the next page.

- If you connect to the Internet using a DSL Modem, your ISP probably requires you to manually enter your TCP/IP settings. If you have a DSL connection or if you know you use a static IP address, please go to "Configuring Your CheetahAccess Wireless Gateway for a Static IP Address" on page 42.
- If you connect to the Internet using a DSL Modem and you use a login name and password, your ISP uses PPPoE. If your ISP requires a login name and a password or you know your ISP uses PPPoE, please go to "Configuring Your CheetahAccess Wireless Gateway for PPPoE" on page 45.

#### **Configuring Your Gateway for a Dynamic IP Address**

Continuing from the previous steps "Configuring Your CheetahAccess Wireless Gateway" on page 33:

1. Select "Dynamic IP address," and click "More Configuration."

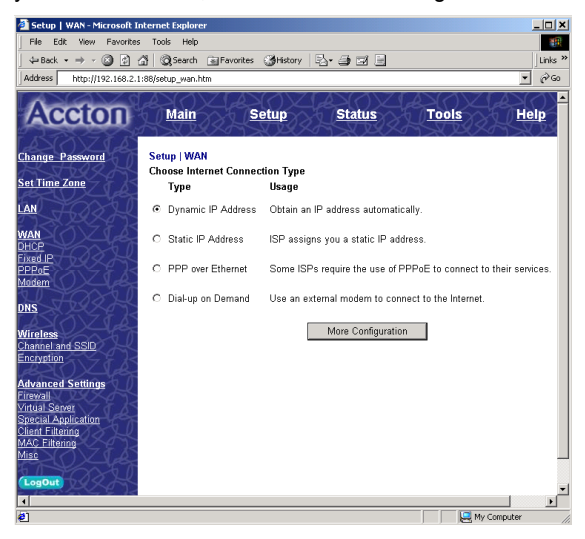

Both choices on this page for further configuring your dynamic IP address are optional, depending upon how your ISP works. If your ISP does not require you to change either of these, you may skip these settings.

If you subscribe to an @Home cable service, your computer probably requires a "Host Name" to obtain an IP address from the @Home network.

2. If you have a host name provided by your ISP (i.e. CX-1234-56789) enter it in the "Host Name" field.

| 🗿 Setup   WAN   Dynamic IP              | ddress - Microsoft Internet Explore |                            |            | _ 🗆 ×     |
|-----------------------------------------|-------------------------------------|----------------------------|------------|-----------|
| File Edit View Favorites                | Tools Help                          |                            |            | -         |
| ← Back • → - 🙆 🗿 🙆                      | 🛛 🐼 Search 🛛 📾 Favorites 🏼 🕥 Histor | · B• ∌ ⊠ E                 |            | Links »   |
| Address http://192.168.2.1:             | 8/setup_wan_dhcp.htm                |                            |            | ▼ @@      |
| Accton                                  | <u>Main</u> <u>Setup</u>            | Status                     | Tools      | ▲<br>Help |
| Change Password                         | Setup   WAN   Dynamic IP Addr       | 255                        | 1.809.971  | ×.4       |
| Set Time Zone                           | Host Name                           |                            |            |           |
|                                         |                                     |                            |            |           |
| WAN                                     | MAC Address 00 - 22                 | -  22 -  22 -              | 22 -  31   |           |
| Eixed IP                                |                                     |                            |            |           |
| PPPoE                                   | Clone MA                            | C Address                  |            |           |
| 20 Josep                                |                                     |                            |            |           |
| DNS                                     | Click ENTER to a                    | we cettings and centinue   | ENTER      |           |
| Wireless                                | CIER ENTER ID a                     | ave settings and continue. |            |           |
| Channel and SSID                        |                                     |                            |            |           |
| AND ZIAS                                |                                     |                            |            |           |
| Advanced Settings                       |                                     |                            |            |           |
| Virtual Server                          |                                     |                            |            |           |
| Special Application<br>Client Filtering |                                     |                            |            |           |
| MAC Filtering                           |                                     |                            |            |           |
| Misc                                    |                                     |                            |            |           |
| LogOut                                  |                                     |                            |            | -         |
| 1                                       |                                     |                            |            | <u> </u>  |
| <b>Ø</b> ]                              |                                     |                            | My Compute | r //.     |

Some ISPs register the MAC Address of your network card. A MAC (Media Access Control) Address is a unique identification number (in hexadecimal digits) given to each networking device. Once your MAC address is registered, the ISP's server will verify that the MAC address you are connecting with matches the one that's registered. If it does not match, you cannot connect. The CheetahAccess Wireless Gateway's MAC Address will not be the same as your network card's address—and therefore will not be the same as the address that your ISP has registered—so you may need the CheetahAccess Wireless Gateway to "Clone" the address from your network card. Then the ISP will find a MAC Address that matches the one they have recorded.

3. If you need to "Clone" the MAC Address from your network card, click "Clone MAC Address." The MAC Address field will display the new address.

| 🚰 Setup   WAN   Dynamic IP i                                                                                                 | Address - Microsoft Internet Explorer      | _ 🗆 🗙   |
|----------------------------------------------------------------------------------------------------|--------------------------------------------|---------|
| File Edit View Favorites                                                                                                    | Tools Help                                 |         |
| ← Back • → - 🙆 🔂 🙆                                                                                                    | 🖞 📿 Search 📾 Favorites 🎯 History 🔤 🗃 🗐     | Links » |
| Address http://192.168.2.1:0                                                                                                 | 88/setup_wan_dhcp.htm                      | ▼ @©    |
| Accton                                                                                                    | <u>Main Setup Status Tools</u>             | Help -  |
| Change Password                                                                                                    | Setup   WAN   Dynamic IP Address           |         |
| Set Time Zone                                                                                                    | Host Name                                  |         |
| LAN TOTAL                                                                                                    |                                            | - I     |
| WAN<br>DHCP<br>Fixed IP<br>PPPRE                                                                                             | MAC Address 00 - 22 - 22 - 22 - 22 - 31    |         |
| DNS                                                                                                    |                                            | - 1     |
| AN AVAILA                                                                                                    | Click ENTER to save settings and continue. |         |
| Wireless<br>Channel and SSID<br>Encryption                                                                                   |                                            |         |
| Advanced Settings<br>Firewall<br>Virtual Server<br>Special Application<br>Clent Filtering<br>MAC Filtering<br>Misc<br>LogOut |                                            |         |
| <b>e</b> ]                                                                                                    | Reg My Computer                            | r //    |

4. Click "ENTER" when finished.

A Domain Name Server (DNS) is like an index of IP addresses and Web addresses. If you type a Web address into your browser, such as www.acctontech.com, a DNS server will find that name in its index and find the matching IP address: 198.137.240.92. Most ISPs provide a DNS server for speed and convenience. Since you are connecting to the Internet with dynamic IP settings, it is likely that your DNS servers are also provided dynamically. 5. If you are connecting to the Internet with a dynamic IP address, you probably do not need to enter anything here. However, if there is a DNS server that you would rather use, enter the DNS server addresses in the spaces provided.

| min min stress managers made state                                                                                                    |         |
|----------------------------------------------------------------------------------------------------|---------|
| Hie Eait view Pavorites Tools Hep                                                                                                    |         |
| ↓ = Back • → · ② ② ☆ ② Search ⓐ Favorites ③History ि • ④ ॼ 🖻                                                                                                    | Links » |
| Address http://192.168.2.1:88/setup_dns.htm                                                                                                    | € Go    |
| Acction Main Setup Status Tools Help                                                                                                    |         |
| Change Password Setup   DNS                                                                                                    | - 1     |
| Set Time Zone Has your Internet Service Provider given you a DNS address?                                                                                                    |         |
| LAN Domain Name Server (DNS) Address Secondary DNS Address (optional) DPS Wireles Channel and SSID Encyrtlint Advanced Assings Encyrtlint Second Applications Second Applications MADE Filterings MADE Second Applications Channel and Channel Applications Channel Applications Channel A |         |
| (LogOut)                                                                                                    | -       |
| الا المعالم المعالم المعالم المعالم المعالم المعالم المعالم المعالم المعالم المعالم المعالم المعالم المعالم الم                                                                                                    |         |

6. Click "ENTER" when finished.

Many ISP's use modems that automatically configure themselves. Sometimes connection information is stored on the modem and needs to be updated. You may need to shut down and restart your modem after you have configured your CheetahAccess Wireless Gateway.

7. Restart your cable modem by removing the power, waiting a few seconds, and then reconnecting it.

Congratulations! Configuration is complete and your CheetahAccess Wireless Gateway is now connected to the Internet. There are also some advanced configuration options that may be configured, but we do not recommend making any changes to these options unless you need to. You can consult the User Guide for information on these advanced settings.

For instructions for the advanced configuration options, please refer to Chapter 4 of the User Guide found on the CD.

#### **Configuring Your Gateway for a Static IP Address**

Continuing from the previous steps "Configuring Your CheetahAccess Wireless Gateway" on page 33:

1. Select "Static IP address," and click "More Configuration."

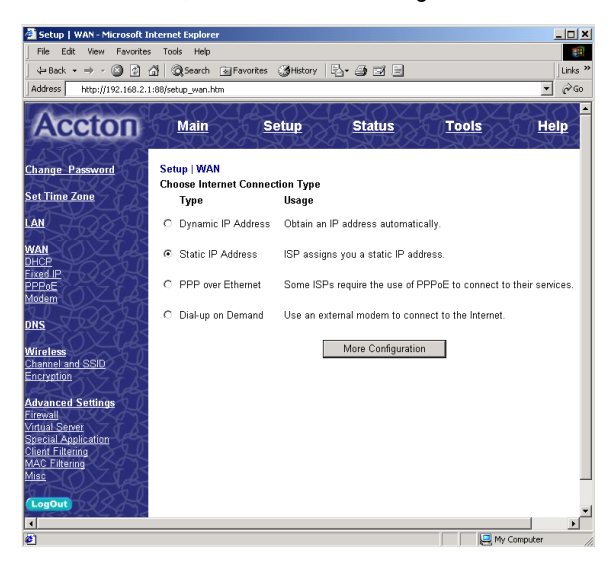

2. Enter the IP address, subnet mask, and gateway provided to you by your ISP in the appropriate fields. You recorded these numbers earlier when you configured your computer to connect to the CheetahAccess Wireless Gateway.

| 🗿 Setup   WAN   Fixed IP - Mi                                                                               | crosoft Internet Explorer                                                       | ×  |
|----------------------------------------------------------------------------------------------------|---------------------------------------------------------------------------------|----|
| File Edit View Favorites                                                                                    | Tools Help                                                                      | i) |
| ← Back • → • 🙆 🔂 🙆                                                                                          | 🖞 📿 Search 💽 Favorites 🏈 History 🔄 - 🍠 🗐 📃 📃                                    | "  |
| Address http://192.168.2.1:                                                                                 | 88/þetup_wan_fix.htm 💌 🔗 G                                                      | э  |
| Accton                                                                                                    | <u>Main Setup Status Tools Help</u>                                             | •  |
| Change Password                                                                                             | Setup   WAN   Fixed IP                                                          |    |
| Set Time Zone                                                                                               | Has your Internet Service Provider given you an IP address and Gateway address? |    |
| WAN<br>DHCP                                                                                                 | IP address assigned by your ISP                                                 |    |
| Fixed IP<br>PPPoE                                                                                           | Subnet Mask                                                                     |    |
| Modem                                                                                                    | ISP Gateway Address                                                             |    |
| DNS<br><u>Wireless</u><br>Channel and SSID<br>Encryption                                                    | Click ENTER to save settings and continue.                                      |    |
| Advanced Settings<br>Firewall<br>Vintual Server<br>Special Application<br>Client Filtering<br>MAC Filtering |                                                                                 |    |
| LogOut                                                                                                    | و                                                                               | _  |
| e .                                                                                                    | My Computer                                                                     |    |

3. Click "ENTER" when finished.

A Domain Name Server (DNS) is like an index of names and Web addresses. If you type a Web address into your browser, such as www.acctontech.com, a DNS server will find that name in it's index and find the matching IP address: 198.137.240.92. Most ISPs provide a DNS server for speed and convenience. Since you are connecting to the Internet with static IP settings, it is likely that your ISP has also provided DNS server addresses.

4. Enter the DNS server address(es) in the spaces provided.

| 🚰 Setup   DNS - Microsoft Inte                                                                               | ernet Explorer                                              |
|----------------------------------------------------------------------------------------------------|-------------------------------------------------------------|
| File Edit View Favorites                                                                                     | Tools Help                                                  |
| ] ↓= Back • → - 🙆 🙆 🙆                                                                                        | 🕺 🕲 Search 🗟 Favorites 🎯 History 🔄 🎯 🖼 📃 🛛 Links »          |
| Address http://192.168.2.1:                                                                                  | 88/setup_dns.htm 💌 🔗 Go                                     |
| Accton                                                                                                    | Alain Setup Status Tools Help                               |
| Change Password                                                                                              | Setup   DNS                                                 |
| Set Time Zone                                                                                                | Has your Internet Service Provider given you a DNS address? |
| LAN TOTAL                                                                                                    | Domain Name Server (DNS) Address                            |
| WAN<br>DHCP<br>Erixed IP<br>PEPDE<br>Modern<br>ONS<br>Wireless<br>Channel and SSID<br>Encrystion             | Secondary DNS Address (optional)                            |
| Advanced Settings<br>Errevall<br>Virtual Server<br>Stecial Application<br>Client Filtering<br>Mass<br>LogOut |                                                             |
| <b>e</b> 1                                                                                                   | My Computer                                                 |

5. Click "ENTER" when finished.

Many ISP's use modems that automatically configure themselves. Sometimes connection information is stored on the modem and needs to be updated. You may need to shut down and restart your modem after you have configured your CheetahAccess Wireless Gateway.

6. Restart your **DSL modem** by removing the power, waiting a few seconds, and then reconnecting it.

Congratulations! Configuration is complete and your CheetahAccess Wireless Gateway is now connected to the Internet. There are also some advanced configuration options that may be configured, but we do not recommend making any changes to these options unless you need to.

For instructions for the advanced configuration options, please refer to Chapter 4 of the User Guide found on the CD.

#### **Configuring Your Gateway for PPPoE**

Continuing from the previous steps "Configuring Your CheetahAccess Wireless Gateway" on page 33:

1. Select "PPP over Ethernet," and click "More Configuration."

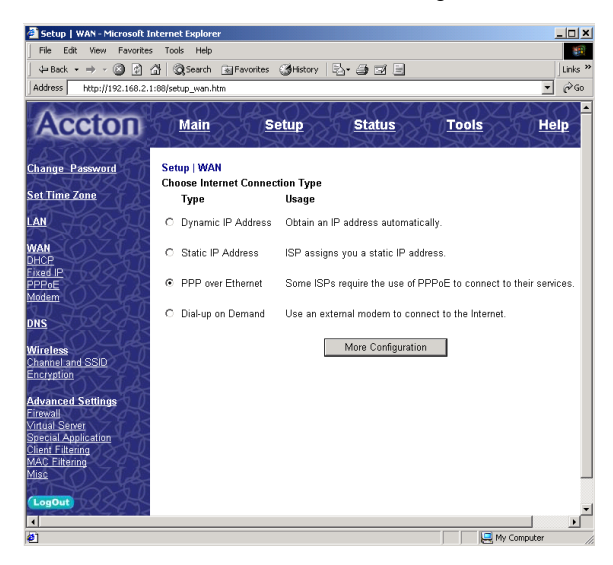

 Enter the User Name and Password required by your ISP in the appropriate fields. Enter the password again for verification in the "Please retype your password" field.

| 🗿 Setup   WAN   PPPoE - Mic                                                                                                | rosoft Internet Explorer                                                                  |
|----------------------------------------------------------------------------------------------------|-------------------------------------------------------------------------------------------|
| File Edit View Favorites                                                                                                   | Tools Help                                                                                |
| ← Back • → • 🙆 🔂 🖞                                                                                                    | 🖞 @Search 📾 Favorites @History 📴 🥥 🖻 📃 🗍 Links »                                          |
| Address http://192.168.2.1                                                                                                 | :88/setup_wan_pppoe.htm 💌 🔗 Go                                                            |
| Accton                                                                                                    | Main Setup Status Tools Helr                                                              |
| Change Password                                                                                                    | Setup   WAN   PPPoE                                                                       |
| Set Time Zone                                                                                                    | If your Internet Service Provider requires the use of PPPoE, enter the information below. |
| LAN FORD                                                                                                    | Use PPPoE Authentication                                                                  |
| MAN                                                                                                    | User Name                                                                                 |
| DHCP                                                                                                    | Password                                                                                  |
| Fixed IP<br>PPPoF                                                                                                    | Please returns your password                                                              |
| Modem                                                                                                    |                                                                                           |
| DNS FORK                                                                                                    | Service Name                                                                              |
| LASITZEAS                                                                                                    | Maximum Idle Time (seconds)  Auto-reconnect                                               |
| Wireless<br>Channel and SSID                                                                                               | Connect Disconnect                                                                        |
| Encryption                                                                                                    | Connect                                                                                   |
| Advanced Settings<br>Errewall<br><u>Virtual Server</u><br>Special Application<br>Client Filtering<br>MAC Filtering<br>Misc | Click ENTER to save settings and continue.                                                |
| (LogOut)                                                                                                    | -1                                                                                        |
| •                                                                                                    |                                                                                           |
| <b>e</b>                                                                                                    | My Computer //                                                                            |

- 3. If your ISP has provided you with a "Service Name" enter it in the "Service Name" field, otherwise, leave this field blank.
- 4. Click "ENTER" when finished.

If you type a Web address, such as www.acctontech.com, into your browser, a DNS server will find that name in its index and find the matching IP address: 198.137.240.92. Most ISPs provide a DNS server for speed and convenience. Since you are connecting to the Internet with dynamic IP settings, it is likely that your DNS servers are also provided dynamically.

5. If you are connecting to the Internet through PPPoE, you probably do not need to enter anything here. However, if there is another DNS server that you would rather use, enter the DNS server addresses in the spaces provided.

| 🗿 Setup   DNS - Microsoft Int                                                                                                    | ernet Explorer      |                       |                     |               |              |
|----------------------------------------------------------------------------------------------------|---------------------|-----------------------|---------------------|---------------|--------------|
| File Edit View Favorites                                                                                                    | Tools Help          |                       |                     |               |              |
| ] ← Back + → - 🙆 👩 🔮                                                                                                    | 🖁 🥘 Search 🛛 🗟 Fav  | orites 🎯 History      | 5- <i>3</i> I I     |               | Links *      |
| Address http://192.168.2.1:                                                                                                    | 88/setup_dns.htm    |                       |                     |               | ▼ @G0        |
| Accton                                                                                                    | Main                | <u>Setup</u>          | <u>Status</u>       | Tools         | Help         |
| Change Password                                                                                                    | Setup   DNS         |                       |                     |               |              |
| Set Time Zone                                                                                                    | Has your Internet S | Service Provider give | n you a DNS address | 17            |              |
| LAN<br>WAN<br>DHCP<br>EFEOD<br>Modern<br>DNS<br>Winclass<br>Channel and SSID<br>Channel and SSID<br>Ch | Domain Name Sen     | ver (DNS) Address     | ,                   | and continue. |              |
|                                                                                                    |                     |                       |                     |               | <b>_</b>     |
| 12                                                                                                    |                     |                       |                     | , je my c     | Joinputer // |

6. Click "ENTER" when finished.

Many ISP's use modems that automatically configure. Sometimes connection information is stored on the modem and needs to be updated. You may need to shut down and restart your modem after you have configured your CheetahAccess Wireless Gateway.

7. Restart your DSL modem by removing the power, waiting a few seconds, and then reconnecting it.

Congratulations! Configuration is complete and your CheetahAccess Wireless Gateway is now connected to the Internet. There are also some advanced configuration options that may be configured, but we do not recommend making any changes to these options unless you need to.

For instructions for the advanced configuration options, please refer to Chapter 4 of the User Guide found on the CD.

#### **Configuring Your Gateway for Dialup on Demand**

1. Select "Dialup on Demand," and click "More Configuration."

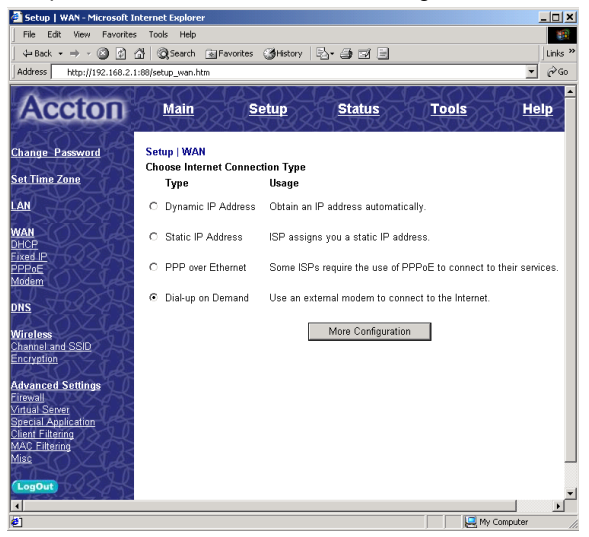

 If the serial port is used for primary Internet access, then check the item "Check if you only use a dial-up modem to connect to the Internet." If not checked, then this connection will only be used for backup access if the primary WAN link fails.

| Setup   WAN   Modern Se               | tting - Microsoft Internet Explorer                    |                                   |                               |
|---------------------------------------|--------------------------------------------------------|-----------------------------------|-------------------------------|
| File Euk view Pavorkes                | allena i eus a catur ISI                               |                                   |                               |
| 4=Back • ⇒ • 🕥 🗊 ·                    | 집 Qisearon 데Favorites ③History 문                       |                                   |                               |
| Address http://192.168.2.             | 1:88/\setup_wan_modem.htm                              |                                   |                               |
| Acoton                                |                                                        | del () XIdel (                    | )XIIII ()XIII                 |
| Accton                                | <u>Main</u> <u>Setup</u>                               | 22 Status                         | ons and the second            |
| ANTIA                                 | Cater I WAN I Dial on Madam                            |                                   |                               |
| Change Password                       | Setup   WAN   Diai-up wodem                            |                                   |                               |
| Set Time Zone                         | Enter in your Internet Service Provider set            | tings and click the ENTER button. |                               |
|                                       |                                                        |                                   |                               |
| ASSA AS                               | Check if you only use a dial-up mode                   | m to connect to the internet.     |                               |
| WAN () Z Le                           | Auto-Backup :                                          | C Enabled                         | • Disabled                    |
| DHCP<br>Fixed IP                      | Did Us Oracia Dhara Number                             | Primary Dia-up                    | Secondary Dial-up             |
| PPPOE                                 | (enter the number exactly as it should be dialed)      |                                   |                               |
| Modem                                 | Dial-Up Account Information:                           |                                   |                               |
| DNS                                   | User Name                                              |                                   |                               |
| Wireless                              | Password                                               |                                   |                               |
| Channel and SSID<br>Encryption        | Password Verification<br>(please retype your password) |                                   |                               |
| Advanced Settings                     | Modem Initialization string                            |                                   |                               |
| Firewall                              | Maximum Idle time                                      | (eaconde) 🔽 âu                    | la-reconnect                  |
| Virtual Server<br>Special Application |                                                        | Cananat Diseases                  |                               |
| Client Filtering                      |                                                        | Disconnect                        | 1                             |
| Misc                                  | Has your Internet Service Provider given               | you an IP address?                |                               |
| U CONT                                | © NO C YES                                             |                                   |                               |
| Logout R                              | (till in information below)                            |                                   |                               |
| E Parter                              |                                                        |                                   |                               |
| HXXXXXX                               | IP address assigned by your ISP                        |                                   |                               |
| AZOZIA                                | Subnet Mask                                            | 255 . 255 . 255 . 0               |                               |
| RADAR                                 |                                                        |                                   |                               |
| ASTA FA                               |                                                        | Click ENTER t                     | o save settings and continue. |
|                                       |                                                        |                                   |                               |

- 3. Enter your ISP account user name and password in the "Dial-Up Account Information."
- Enter the "Modem Initialization String" provided by your modem manufacturer. The following is a sample initialization string: "ATQ1SO=1&D0&K0&W" as defined below:
  - Q1 : Inhibit result codes to DTE
  - S0=1 : Auto answer on first ring
  - D0 : Don't care DTR
  - K0 : Disables DTE/DCE flow control
  - W : Write command to modem memory
- 5. In the "Maximum Idle time" field, enter the maximum idle time for the CheetahAccess Wireless Gateway (in seconds).
- 6. If you are assigned a dynamic IP address every time you dial up, select "No" for "Has your Internet Service Provider given you an IP address?" However, if your ISP has assigned a fixed IP address for you to use, select "Yes" for this item and enter the IP address and subnet mask.
- 7. If your ISP has given you a secondary phone number, or if you have a secondary Internet service account, then fill in the relevant fields under "Secondary Dial-up."

# Configuring Your Computer for the Gateway Print Server

If you are not connecting your printer to your CheetahAccess Wireless Gateway, skip this section.

With the CheetahAccess Wireless Gateway's built-in print server, you can connect your printer to the CheetahAccess Wireless Gateway and print from any computer on your network. Each computer needs to have a "client" installed that will communicate with the CheetahAccess Wireless Gateway's print server. Windows 2000 and UNIX and Linux operating systems have a print client already installed. If you are running Windows 95, 98, ME, 2000, or NT, you must use the Accton CheetahAccess Print Server Monitor as your print client.

# Configuring Your Computer for the Gateway Print Server for Windows 95/98/NT/ME/2000

#### Step 1: Installing the Print Server Monitor

You must first install the software that will allow your programs to print to the printer attached to the CheetahAccess Wireless Gateway.

1. Insert the Installation CD into your CD-ROM drive.

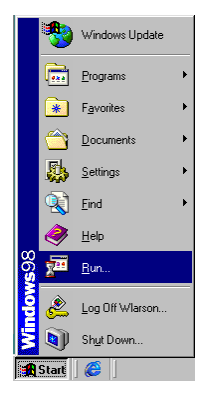

2. Click "Start" and "Run..."

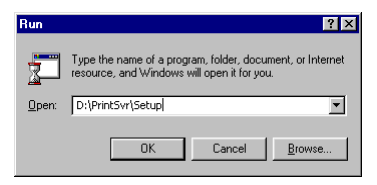

3. Type "D:\PrintSvr\Setup" and click "OK."

4. InstallShield will guide you through the installation process. Click "Next >" for each window and "Finish" when complete.

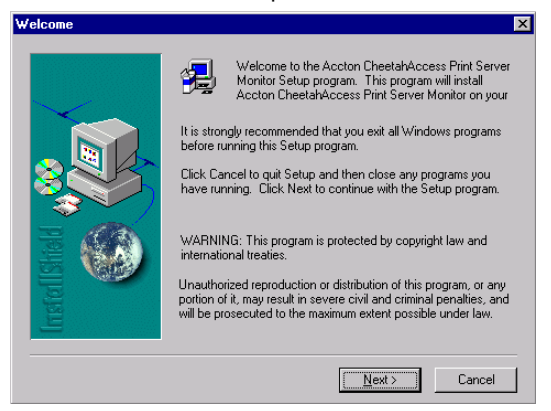

5. Windows must reboot for the changes to take place. When asked if you want to reboot now, select yes and click "OK."

| Reboot                                                                                                    |
|----------------------------------------------------------------------------------------------------|
| Accton CheetahAccess Print Server Monitor is installed<br>You should reboot WinNT to enable Port Monitor   |
| <ul> <li>Yes, I want to restart my computer now.</li> <li>No, I will restart my computer later.</li> </ul> |
| ОК                                                                                                    |

#### Step 2: Configuring the Print Server Monitor

Now that the software is installed, it must be configured to work properly.

1. Click "Start," select "Settings," and then select "Printers."

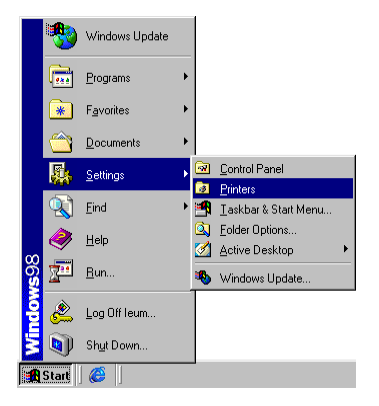

2. Double-click "Add Printer."

| Printers                                                                                                    |                       |              |              | -    | . 🗆 🗙 |
|----------------------------------------------------------------------------------------------------|-----------------------|--------------|--------------|------|-------|
| <u> </u>                                                                                                    | io F <u>a</u> vorites | <u>H</u> elp |              |      | -     |
| Back Forward                                                                                                    | t Up                  | Hap Drive    | <br>y<br>Cut | Сору | »     |
| Address 🞯 Printers                                                                                                    |                       |              |              |      | -     |
| This folder<br>contains<br>information about<br>your current<br>printers and a<br>wizard to help you<br>install new ones.<br>To get information<br>about a printer<br>that's already | Add Print             | ej           |              |      |       |
|                                                                                                    |                       |              |              |      |       |

Configuring Your Computer for the Gateway Print Server

3. Follow the screen prompts to add your printer as a "Local printer" for Windows 95/98/ME/2000 or as a printer managed by "My Computer" for Windows NT.

| Add Printer Wizard                                                                                                    |                                                                                                    |  |  |
|----------------------------------------------------------------------------------------------------|----------------------------------------------------------------------------------------------------|--|--|
| Local or Network Printer<br>Is the printer attached to                                                                   | your computer?                                                                                                    |  |  |
| If the printer is directly at<br>another compute, or directly<br>C Local printer<br>Automatically de<br>Network, printer | ached to your computer, click Local printer. If it is attached to<br>clip to the network, click Network printer<br>act and install my Plug and Play printer                                                                                                    |  |  |
| Add Printer Wizard                                                                                                    | Cancel         Cancel           This wizad helps you install your printer or make printer connections. This printer will be managed by.         Image: Compute of the state of the state |  |  |
|                                                                                                    | < <u>B</u> ack. <u>N</u> ext > Cancel                                                                                                    |  |  |

4. From the list of manufacturers and printers in the next window, select the printer you have attached to the CheetahAccess Wireless Gateway.

| Add Printer Wiza                                                           | rd 🛛 🔀                                                                                                    |
|----------------------------------------------------------------------------|----------------------------------------------------------------------------------------------------|
| Click the<br>installatio<br>printer do                                     | manufacturer and model of your printer. If your printer came with an<br>n disk, click Have Disk. If your printer is not listed, consult your<br>cumentation for a compatible printer.  |
| <u>Manufacturers:</u><br>Apple<br>APS-PS<br>AST<br>AT&T<br>Brother<br>Rull | Printers:<br>AGFA-AccuSet v52.3<br>AGFA-AccuSet 800<br>AGFA-AccuSet 800SF v52.3<br>AGFA-AccuSet 800SF v52.3<br>AGFA-AccuSet 800SF v52.3<br>AGFA-AccuSet 1000SF v52.3<br>¥<br>Have Disk |
|                                                                            | < <u>B</u> ack <u>N</u> ext > Cancel                                                                                                    |

 Select the Accton CheetahAccess Print Server Monitor (the default port name is "AC-IG2004W") and click "Configure Port..."

| vid Printer Wizard         X           Click the check box next to the port(s) you want to use.<br>Documents will print to the first available checked port.<br>Available ports: |            |             |                        |   |  |  |
|----------------------------------------------------------------------------------------------------|------------|-------------|------------------------|---|--|--|
|                                                                                                    | Port       | Description | Printer                |   |  |  |
|                                                                                                    | COM2:      | Local Port  |                        |   |  |  |
|                                                                                                    |            | Local Port  |                        |   |  |  |
|                                                                                                    |            | Local Port  |                        |   |  |  |
|                                                                                                    | EILE:      | Local Port  |                        |   |  |  |
|                                                                                                    | AC-IG2004W | Accton Chee |                        |   |  |  |
|                                                                                                    |            |             | TPS LPT1               | • |  |  |
|                                                                                                    | Add Port   |             | <u>C</u> onfigure Port |   |  |  |
| □ Enable printer pooling                                                                                                    |            |             |                        |   |  |  |
|                                                                                                    |            |             |                        |   |  |  |
| < <u>B</u> ack <u>N</u> ext > Cancel                                                                                                    |            |             |                        |   |  |  |

 Enter the CheetahAccess Wireless Gateway's IP address in the "IP address" field (default is 192.168.2.1) and click "OK."

| Accton CheetahAccess Print Server | Port Monitor Con 💌 |
|-----------------------------------|--------------------|
| Port                              | Retry Interval     |
| IP Address: 192.168.2.1           | 15 ÷ (secs)        |
| Select Device Port >> LPT 1       |                    |
| Name: AC-IG2004W                  | Version:1.10       |
|                                   |                    |
| Banner                            |                    |
| 🗖 Enable Banner 🛛 🗖 PostScript    | OK                 |
| User Name:                        | Cancel             |

- 7. You will be asked if you want to print a test page. Click "Yes" to make sure that your printer is configured correctly.
- Your printer will now appear in the "Printers" window. Your computer is configured to print via the CheetahAccess Wireless Gateway Print Server. Repeat these steps on each computer connected to the CheetahAccess Wireless Gateway.

#### **Configure the Network Printer in Unix Systems**

Follow the traditional configuration procedure on Unix platforms to set up the CheetahAccess Wireless Gateway print server. The printer name is "lpt1."

# Common Configurations for Popular ISPs

| WAN Types   | Characteristics                                                                                                    | Popular ISPs                                                                                                    |  |  |  |
|-------------|----------------------------------------------------------------------------------------------------|----------------------------------------------------------------------------------------------------|--|--|--|
|             |                                                                                                    |                                                                                                    |  |  |  |
| Dynamic IP  | Cable modem ISP, non-hostname based.                                                                                                    | MediaOne, RoadRunner, Optimum Online,<br>Time Warner, Charter and Adelphia                                                                                                    |  |  |  |
| (Clone MAC) | Need to clone mac in the DHCP page of router.                                                                                                    |                                                                                                    |  |  |  |
| Dynamic IP  | Cable ISP, Requires Hostname to                                                                                                    | @Home Network, Cogoco, ComCast, Cox,                                                                                                    |  |  |  |
| (Hostname)  | authenticate ie. cx213818-B. Need to enter<br>the hostname in the DHCP page of the router,<br>exactly as it appears in your documentation.                                                                                                    | Excite, Rogers, Shaw, Insight, Videotron, SCV MaxOnline                                                                                                    |  |  |  |
|             |                                                                                                    |                                                                                                    |  |  |  |
| PPPoE       | Usually special software installed on PC,                                                                                                    | Bell*, Century Tel, Citizens, Primus, Prodigy,                                                                                                    |  |  |  |
| (DSL)       | MacPOE 1/WinPOE T, EnterNet 300.<br>CheetahAccess has this software built in and<br>you can remove it from your pc. You will need<br>to enter the account name and password that<br>your ISP provided to you in the PPPoE page<br>of the router. Leave the service name blank<br>unless your ISP requires it. | Snet, Sprint FC, Verizon, First World,<br>Brightnet, Earthlink, Ameritech, Covad,<br>Mindspring, Sympatico DSL, USwest,<br>SingNet Broadband, SingTel Magix, Pacific<br>Internet Broadband                               |  |  |  |
|             |                                                                                                    |                                                                                                    |  |  |  |
| Static      | DSL Modem, always on. Need to enter ALL IP                                                                                                    | CableSpeed, Cnet, Direct Link, Drizzle, DSL                                                                                                    |  |  |  |
| (DSL)       | of the router.                                                                                                    | Extreme, Earthlink Wireless, Fast Point,<br>Flashcom, GTE-WhirlWind, Heavenet, HSA<br>Corp, I-55, InterAccess, LinkLine, Mission,<br>Nauticom, NAS, Omitel, Onterra, Phatpipe,<br>Rhythms, Speakeasy, Sterling, XO, Zyan |  |  |  |
| Static      | Cable Modem, Always on, ISP assigns                                                                                                    | Cox Cable, Sprint, US Cable, Cable-Cable                                                                                                    |  |  |  |
| (Cable)     | specific IP information which needs to be<br>entered on the "Fixed IP" page of the router.                                                                                                    |                                                                                                    |  |  |  |

AC-IG2004W E112001-R01 Part Number: 650,10512 150200005600A